# ESTORNO PARCIAL DE INCORPORAÇÃO

SECRETARIA DE ESTADO DA ADMINSITRAÇÃO E DA PREVIDÊNCIA DEPARTAMENTO DE PATRIMÔNIO DO ESTADO – DPE

24/09/2019

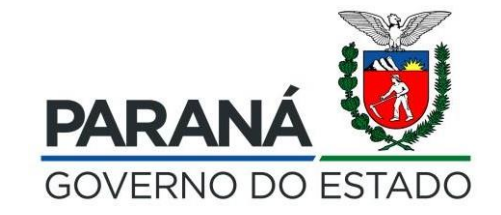

#### Acesse o processo de incorporação para pesquisa

| 👫 Expresso Livre [Expresso Mail] 🛛 💥                                | GPM - Gestão de Patrimônio 🛛 🗙 🔞 GPM - Gestão de Patrimônio 🗠 🗙 🕂                                                                                                    |                                      | -                         | - 0    | ×       |
|---------------------------------------------------------------------|----------------------------------------------------------------------------------------------------|--------------------------------------|---------------------------|--------|---------|
| $\overleftarrow{\leftarrow}$ $\rightarrow$ C $\widehat{\mathbf{u}}$ | www.gpm.pr.gov.br/gpm/pages/initial/initial.jsf?windowId=9d0&ign=0abc4b7f939eea4c77bf252c2c94ff9c&state=1556802059595#                                                   | 120% •••                             | ⊠ ☆                       | lii\ C | ⊡ ≡     |
| 🖉 Expresso Livre [Express 🤴 GPM - Ofic                              | I ự Preços 🖨 GMS - Compras 🖨 GMS - Almoxarifado 🌘 https://www.legislaca 🌘 Sistema Protocolo Inte 👸 GPM - Homologação 👸 GPM - Treinamento 🜘 Celepar 🌘 GPI - Imóveis 🔯 Cel | entral de Segurança                  |                           |        |         |
| <b>GPM</b>                                                          | JESSIC                                                                                                    | CA GARCIA MORIM ( SEAP - ) sua sessi | ão expira em: 29:54 🛛   🏠 | ?      | Ċ       |
|                                                                     |                                                                                                    |                                      |                           |        |         |
|                                                                     |                                                                                                    |                                      |                           | *      | Inicial |
|                                                                     | Clique no menu lateral para iniciar                                                                                                    |                                      |                           |        |         |
| O Verificar Pendências                                              |                                                                                                    |                                      |                           |        |         |
| 🔅 Configuração <                                                    |                                                                                                    |                                      |                           |        |         |
| 🏷 Entrada de Itens 🛛 <                                              |                                                                                                    |                                      |                           |        |         |
| Natrimônio <                                                        |                                                                                                    |                                      |                           |        |         |
| 🔊 Processos 🗸 🗸                                                     |                                                                                                    |                                      |                           |        |         |
| O Incorporação                                                      |                                                                                                    |                                      |                           |        |         |
| O Movimentação                                                      |                                                                                                    |                                      |                           |        |         |
| O Desincorporação                                                   |                                                                                                    |                                      |                           |        |         |
| O Inventário                                                        |                                                                                                    |                                      |                           |        |         |
| O Avaliação                                                         |                                                                                                    |                                      |                           |        |         |
| O Termo de Responsabilidade o<br>Uso                                |                                                                                                    |                                      |                           |        |         |
| O Estorno Incorporação                                              |                                                                                                    |                                      |                           |        |         |
| O Estorno Desincorporação                                           |                                                                                                    |                                      |                           |        |         |
| 🏷 Depreciação 🛛 <                                                   |                                                                                                    |                                      |                           |        |         |
| Nelatórios <                                                        |                                                                                                    |                                      |                           |        |         |
|                                                                     |                                                                                                    |                                      |                           |        |         |
|                                                                     |                                                                                                    |                                      |                           |        |         |
|                                                                     |                                                                                                    |                                      |                           |        |         |
|                                                                     |                                                                                                    |                                      |                           |        |         |
|                                                                     |                                                                                                    |                                      |                           |        |         |

www.gpm.pr.gov.br/gpm/pages/initial/initial.jsf?windowld=9d0&ign=0abc4b7f939eea4c77bf252c2c94ff9c&state=1556802059595#

## Use as opções de pesquisa do processo de incorporação para verificar o código do processo

| <u>A</u> rquivo <u>E</u> ditar E <u>x</u> ibir <u>H</u> istórico Fa <u>v</u> oritos                                                                                                    | <u>F</u> erramentas Aj <u>u</u> da                                               |                       |                         |                                |                 |                                     |                             | – ø ×                                       |
|----------------------------------------------------------------------------------------------------|----------------------------------------------------------------------------------|-----------------------|-------------------------|--------------------------------|-----------------|-------------------------------------|-----------------------------|---------------------------------------------|
| 0060251: Avaliação antes da D∈ ×                                                                                                    | Expresso Livre [Expresso Mail] 🗙 👹 GPM - Gestão de Patrimônio M 🗙 👹 GPM - Gestão | de Patrimônio M 🗙     | +                       |                                |                 |                                     |                             |                                             |
| (←) → ⊂ ଢ                                                                                                    | www.treinamento.gpm.pr.gov.br/gpm/pages/processos/consulta/listar_processo.js    | f?windowld=f28        |                         |                                |                 | 110%                                | 🗢 🚖                         | \ ⊡ 🖆                                       |
| 🌣 Mais visitados 🛛 😂 Expresso Livre [Express                                                                                                    | 🔯 Identidade Digital Para 🐞 HOMOLOGAÇÃO GP 🐞 GPM - Gestão de Patri 🌘 (           | iestão Patrimonial de | 💿 http://www.solicitaca | G Google D http://www.legislac | cao UFC Atas de | Registro de Pr 🐞 CPE - Gestão do P  | atri AH Revista Aventur     | as na »                                     |
| <b>≪GPM</b>                                                                                                    |                                                                                  |                       |                         | CRISTIAN ALBERTO               | PEREIRA BRANCO  | D ( SEAP/GS/DG/DETO/RL - SEJU - SEA | NP - ) sua sessão expira en | n: 29:58 🏠 <b>? じ</b>                       |
|                                                                                                    | Processos Pesquisar                                                              |                       |                         |                                |                 |                                     | 🖀 Inicial 🚿 Processos       | > Consultar > Incorporação                  |
| A Inicial                                                                                                    |                                                                                  |                       |                         |                                |                 |                                     |                             |                                             |
| O Verificar Pendências                                                                                                    | Incorporação                                                                     |                       |                         |                                |                 |                                     |                             |                                             |
| 🔅 Configuração <                                                                                                    | Processos                                                                        | Órgão/Entidad         | le/Unidade (sigla)      |                                |                 | Código Processo                     |                             |                                             |
| 🏷 Entrada de Itens 🛛 <                                                                                                    | Incorporação                                                                     |                       |                         |                                |                 | 10042081                            |                             |                                             |
| 🏷 Patrimônio 🧹 <                                                                                                    | Plaqueta                                                                         | Número Term           | D                       |                                | т               | lipo Processo                       |                             |                                             |
| Not Service Service Se |                                                                                  |                       |                         |                                |                 | Selecione                           |                             | -                                           |
| 🔊 Depreciação <                                                                                                    | Etapa                                                                            |                       | 4-1-(-:-                |                                |                 | Desís de de Oses dus %s             |                             |                                             |
| 🔊 Relatórios <                                                                                                    | Selecione                                                                        | Periodo               | de Inicio               |                                |                 | Periodo de Conclusão                |                             |                                             |
|                                                                                                    |                                                                                  | Início                |                         | Fim                            |                 | Início                              | Fim                         |                                             |
|                                                                                                    |                                                                                  | _                     |                         | -                              |                 | -                                   | -                           |                                             |
|                                                                                                    |                                                                                  |                       |                         |                                |                 |                                     |                             |                                             |
|                                                                                                    | Pesquisar com Hierarquia                                                         |                       |                         |                                |                 |                                     |                             |                                             |
|                                                                                                    | Pesquisar Novo                                                                   |                       |                         | Exportar                       |                 |                                     |                             |                                             |
|                                                                                                    |                                                                                  |                       |                         |                                | 0 005           |                                     |                             |                                             |
|                                                                                                    |                                                                                  |                       |                         |                                | Gerar PDF       |                                     | 😰 Gerar CSV                 |                                             |
|                                                                                                    |                                                                                  |                       |                         |                                |                 |                                     |                             |                                             |
|                                                                                                    |                                                                                  |                       |                         |                                |                 |                                     |                             |                                             |
|                                                                                                    | Nibir Código Brocosco Tico Brocosco Descritor - Descritor                        | Data 1-6              | Data Conclus -          | Órožo // osidada (U-1)         | ado (cials)     | Cituação Instânsia                  | Quantidado de itose         | Continuar Canadar                           |
|                                                                                                    | 10042081 Aquisição                                                               | 13/02/20              | 13/02/2019              | SFED/001                       | aue (sigia)     | Aprovado                            | 30                          | Continual Cancelai                          |
|                                                                                                    | · E TOTEOT Aquisique                                                             | 10,02,2               | 10,02,2015              | 0225/001                       |                 | Aprovado                            |                             |                                             |
|                                                                                                    |                                                                                  |                       |                         |                                |                 |                                     |                             |                                             |
|                                                                                                    |                                                                                  | _                     |                         |                                |                 |                                     |                             | -                                           |
| 2018 © Celepar.                                                                                                    |                                                                                  |                       |                         |                                |                 |                                     |                             | 16:44                                       |
| 🕂 🖸 Digite aqui para pesquisar                                                                                                    |                                                                                  |                       |                         |                                |                 |                                     | ,                           | ヽ <sup>ĸ</sup> Ŀ□ <sup>(X×</sup> 29/04/2019 |

## Selecione o processo de Estorno Incorporação

| <u>A</u> rquivo <u>E</u> ditar E <u>x</u> ibir <u>H</u> istórico Fa <u>v</u> oritos <u>F</u> erramentas Aj <u>u</u> da           |                                                                                |                                                                          | – ø ×                 |
|----------------------------------------------------------------------------------------------------|--------------------------------------------------------------------------------|--------------------------------------------------------------------------|-----------------------|
| 🧑 0060251: Avaliação antes da De 🗙 🛛 🥠 Expresso Livre [Expresso Mail] 🗙 🛛 👹 GPM - Gestão de Patrimônio M 🗙 🛛 👹 GPM - Gestão de P | Patrimônio M × +                                                               |                                                                          |                       |
| ← → C û ③ www.treinamento.gpm.pr.gov.br/gpm/pages/processos/consulta/listar_processo.jsf?wi                                      | indowld=f28#                                                                   | 110% 🚥 🗵 🏠                                                               | ∭\ 🗊 🖆                |
| 🔅 Mais visitados 🛭 🖉 Expresso Livre [Express 📓 Identidade Digital Para 🤴 HOMOLOGAÇÃO GP 👹 GPM - Gestão de Patri 🌘 Gest           | ão Patrimonial de 🌘 http://www.solicitaca 🗲 Google 🌘 http://www.legislacao ự A | tas de Registro de Pr 🐞 CPE - Gestão do Patri 🗚 Revista Aventuras na     | »                     |
| <b>≪GPM</b>                                                                                                    | CRISTIAN ALBERTO PEREIRA BA                                                    | RANCO ( SEAP/GS/DG/DETO/RL - SEJU - SEAP - ) sua sessão expira em: 29-26 | 🕷 ? 🕛                 |
| Processos Pesquisar                                                                                                    |                                                                                | ♣ Inicial > Processos > Cons                                             | ultar > Incorporação  |
|                                                                                                    |                                                                                |                                                                          |                       |
| O Verificar Pendências                                                                                                    |                                                                                |                                                                          |                       |
| 🗘 Configuração < Processos                                                                                                    | Órgão/Entidade/Unidade (sigla)                                                 | Código Processo                                                          |                       |
| 🌤 Entrada de Itens < Incorporação                                                                                                |                                                                                |                                                                          |                       |
| Plaqueta                                                                                                    | Número Termo                                                                   | Tipo Processo                                                            |                       |
| Services Processos                                                                                                    |                                                                                | Selecione                                                                | -                     |
| O Incorporação                                                                                                    |                                                                                |                                                                          |                       |
| O Movimentação Selecione                                                                                                    | Período de Início                                                              | Período de Conclusão                                                     |                       |
| O Desincorporação                                                                                                    | Início Fim                                                                     | Início Fim                                                               |                       |
| O Inventário                                                                                                    |                                                                                |                                                                          |                       |
| O Avaliação                                                                                                    |                                                                                |                                                                          |                       |
| O Termo de Responsabilidade de Uso Pesquisar com Hierarquia                                                                      |                                                                                |                                                                          |                       |
| Estorno Incorporação     Pesquisar     Novo                                                                                      |                                                                                |                                                                          |                       |
| O Estorno Desincorporação                                                                                                    |                                                                                |                                                                          |                       |
| 📎 Depreciação <                                                                                                    |                                                                                |                                                                          |                       |
| Nelatórios <                                                                                                    |                                                                                |                                                                          |                       |
|                                                                                                    |                                                                                |                                                                          |                       |
|                                                                                                    |                                                                                |                                                                          |                       |
|                                                                                                    |                                                                                |                                                                          |                       |
|                                                                                                    |                                                                                |                                                                          |                       |
|                                                                                                    |                                                                                |                                                                          |                       |
|                                                                                                    |                                                                                |                                                                          |                       |
|                                                                                                    |                                                                                |                                                                          |                       |
| www.treinamento.gpm.pr.gov.br/gpm/pages/processos/consulta/listar_processo.jsf/windowld=t28#                                     |                                                                                | ~ 덮                                                                      | 16:47<br>× 29/04/2019 |

## Inicie um Novo processo

| <u>A</u> rquivo <u>E</u> ditar E <u>x</u> ibir <u>H</u> istórico Fa <u>v</u> oritos | <u>F</u> erramentas Aj <u>u</u> da                                                   |                                                                                     | – o ×                                                                             |
|-------------------------------------------------------------------------------------|--------------------------------------------------------------------------------------|-------------------------------------------------------------------------------------|-----------------------------------------------------------------------------------|
| 🧿 0061830: Termo de Doação - 🗛 🗡 🚜                                                  | Expresso Livre [Expresso Mail] 🛛 🗙 🛛 👹 GPM - Gestão de Patrimônio M 🗙 🛛 👹 GPM - Gest | io de Patrimônio M 🗙 🕂                                                              |                                                                                   |
| $\leftarrow \rightarrow$ C $$                                                       | (i) www.treinamento.gpm.pr.gov.br/gpm/pages/processos/consulta/listar_processo       | _estorno.jsf?windowId=f28                                                           | 110% … ♡☆ ⊻ Ⅲ\ ① =                                                                |
| 🌣 Mais visitados 🛛 🔗 Expresso Livre [Express                                        | 🔯 Identidade Digital Para 🐞 HOMOLOGAÇÃO GP 👹 GPM - Gestão de Patri 🧃                 | )Gestão Patrimonial de 🌘 http://www.solicitaca 🔓 Google 🌘 http://www.legislacao 🕫 / | Atas de Registro de Pr 🐞 CPE - Gestão do Patri 州 Revista Aventuras na 🚿           |
| <b>≪GPM</b>                                                                         |                                                                                      | CRISTIAN ALBERTO PEREIRA B                                                          | IRANCO ( SEAP/GS/DG/DETO/RL - SEJU - SEAP - ) sua sessão expira em: 29-26 🏾 🆀 📍 🕐 |
| 📕 🔿                                                                                 | Processos Pesquisar                                                                  |                                                                                     | # Inicial > Processos > Consultar > Estorno Incorporação                          |
| O Verificar Pendências                                                              | Estorno Incorporação                                                                 |                                                                                     |                                                                                   |
| 🕸 Configuração <                                                                    | Processos                                                                            | Código Processo                                                                     | Código Processo Origem                                                            |
| 🏷 Entrada de Itens 🛛 <                                                              | Estorno Incorporação                                                                 | •                                                                                   |                                                                                   |
| Natrimônio <                                                                        | Órgão/Entidade/Unidade (sigla)                                                       | Plaqueta                                                                            | Número Termo                                                                      |
| >> Processos <                                                                      |                                                                                      |                                                                                     |                                                                                   |
| 🏷 Depreciação 🛛 <                                                                   | Etapa                                                                                |                                                                                     |                                                                                   |
| 🔊 Relatórios <                                                                      | Selecione                                                                            | Periodo de Inicio                                                                   | Periodo de Conclusao                                                              |
|                                                                                     |                                                                                      | Início Fim                                                                          | - Fim                                                                             |
|                                                                                     | Pesquisar com Hierarquia                                                             |                                                                                     |                                                                                   |
|                                                                                     | Pesquisar Novo                                                                       |                                                                                     |                                                                                   |
|                                                                                     | Novo Estorno Incorporação                                                            |                                                                                     |                                                                                   |
|                                                                                     |                                                                                      |                                                                                     |                                                                                   |
|                                                                                     |                                                                                      |                                                                                     |                                                                                   |
|                                                                                     |                                                                                      |                                                                                     |                                                                                   |
|                                                                                     |                                                                                      |                                                                                     |                                                                                   |
|                                                                                     |                                                                                      |                                                                                     |                                                                                   |
|                                                                                     |                                                                                      |                                                                                     |                                                                                   |
|                                                                                     |                                                                                      |                                                                                     |                                                                                   |
|                                                                                     |                                                                                      |                                                                                     |                                                                                   |
| 2018 © Celepar.                                                                     |                                                                                      |                                                                                     | 1718                                                                              |
| O Digite aqui para pesquisa                                                         | r 🛛 🔱 🗇 🦰 🧮 🏥 🕑 📴                                                                    |                                                                                     | ~ 臣 ⁴× 29/04/2019 ♥                                                               |

\_\_\_\_\_

### Digite o código do processo de incorporação pesquisado anteriormente

| <u>Arquivo Editar Exibir H</u> istórico Fa <u>v</u> oritos | <u>F</u> erramentas Ajuda                                                                                                    | o ×              |
|------------------------------------------------------------|----------------------------------------------------------------------------------------------------|------------------|
| 🧿 0061830: Termo de Doação - 🗛 🗙 🛛 🥠                       | Expresso Livre [Expresso Mail] 🗙 👹 GPM - Gestão de Patrimônio 🛛 🗙 👹 GPM - Gestão de Patrimônio 🗠 X 🕂                                                                                                    |                  |
| ← → ⊂ ŵ                                                    | 🛈 www.treinamento.gpm.pr.gov.br/gpm/pages/estorno/aba1_configuracao_estorno.jsf?windowld=f28                                                                                                    | lii\ ⊡ =         |
| 🌣 Mais visitados 🛛 🖉 Expresso Livre [Expres                | s 📓 Identidade Digital Para 🗑 HOMOLOGAÇÃO GP 🗑 GPM - Gestão de Patri 🌘 Gestão Patrimonial de 🌘 http://www.solicitaca G Google 🌘 http://www.legislacao 🕫 Atas de Registro de Pr 🐞 CPE - Gestão do Patri 🗚 Revista Aventuras na | »                |
| <b>≪GPM</b>                                                | CRISTIAN ALBERTO PEREIRA BRANCO ( SEAP/GS/DG/DETO/RL - SEJU - SEAP - ) sua sessão expira em: 29:50 🛛 🌴                                                                                                    | <mark>؟ ك</mark> |
|                                                            | Processos  # Inicial > Processos > Estorno                                                                                                    | Incorporação     |
| A Inicial                                                  |                                                                                                    |                  |
| O Verificar Pendências                                     | Estorno Incorporação                                                                                                    | izatéria         |
| 🌣 Configuração <                                           | Configuração                                                                                                    | gatono.          |
| Sentrada de Itens <                                        |                                                                                                    |                  |
| Natrimônio <                                               | Configuração Seleção de Itens Estorno                                                                                                    |                  |
| Signal Processos <                                         |                                                                                                    |                  |
| 🔊 Depreciação                                              | Código Processo Origem                                                                                                    |                  |
| Nelatórios <                                               | 10042081                                                                                                    |                  |
|                                                            | Descrição                                                                                                    |                  |
|                                                            |                                                                                                    |                  |
|                                                            |                                                                                                    |                  |
|                                                            |                                                                                                    |                  |
|                                                            |                                                                                                    |                  |
|                                                            | Pró                                                                                                    | ximo             |
|                                                            |                                                                                                    |                  |
|                                                            |                                                                                                    |                  |
|                                                            |                                                                                                    |                  |
|                                                            |                                                                                                    |                  |
|                                                            |                                                                                                    |                  |
|                                                            |                                                                                                    |                  |
|                                                            |                                                                                                    |                  |
|                                                            |                                                                                                    |                  |
| 2018 © Celepar.                                            |                                                                                                    |                  |
| O Digite aqui para pesquisa                                |                                                                                                    | 04/2019          |

#### Encontre o item a ser estornado

| <u>A</u> rquivo <u>E</u> ditar E <u>x</u> ibir <u>H</u> istórico Fa <u>v</u> oritos | s <u>F</u> erramentas Aj <u>u</u> da |                                   |                                                   |                                 |                |                           |                             |                              |                             | – a ×                    |
|-------------------------------------------------------------------------------------|--------------------------------------|-----------------------------------|---------------------------------------------------|---------------------------------|----------------|---------------------------|-----------------------------|------------------------------|-----------------------------|--------------------------|
| 🢽 0061830: Termo de Doação - As 🗙 🛛 🥠                                               | Expresso Livre [Expresso M           | 1ail] 🗙 🛛 👿 GPM - Ge              | estão de Patrimônio ⊠ 🗙 🛛 👿 GPM - Gestão de Patri | mônio M 🗙 🕂                     |                |                           |                             |                              |                             |                          |
| $(\leftarrow) \rightarrow$ C $rac{1}{2}$                                            | i www.treinamento.                   | .gpm.pr.gov.br/gpm/pa             | ages/estorno/aba2_selecao_itens_estorno.jsf?win   | dowld=f28                       |                |                           |                             | 110% ••• 💟                   | ☆                           | ⊻ II\ 🗊 🗄                |
| 🌣 Mais visitados 🛛 🔊 Expresso Livre [Expre                                          | ss 🛐 Identidade Digital              | Para 👹 HOMOLOGA                   | AÇÃO GP 🐞 GPM - Gestão de Patri 🌘 Gestão P        | atrimonial de 🌘 http://www.soli | citaca Ġ Googl | e 🌘 http://www.legislacao | FC Atas de Registro de Pr 🐧 | 👸 CPE - Gestão do Patri      | AH Revista Aventuras na     | 5                        |
| <b>≪GPM</b>                                                                         |                                      |                                   |                                                   |                                 |                | CRISTIAN ALBERTO PEREIR   | A BRANCO ( SEAP/GS/DG/D     | IETO/RL - SEJU - SEAP - ) su | a sessão expira em: 29:57   | 🐄 ? ଓ                    |
|                                                                                     | Processos                            |                                   |                                                   |                                 |                |                           |                             | 🖀 Inicial 🕞 Proce            | essos 🔹 Estorno Incorporaçã | o > Seleção de Itens     |
| O Verificar Pendências                                                              | Estorno Incor                        | poração                           |                                                   |                                 |                |                           |                             |                              |                             |                          |
| 🔅 Configuração <                                                                    | Colonão do Ho                        |                                   |                                                   |                                 |                |                           |                             |                              | (*) can                     | po obrigatório.          |
| 🔊 Entrada de Itens 🛛 🕹 <                                                            | Seleção de Ite                       | ens                               | 1                                                 | 2                               | _              | 3                         |                             |                              |                             |                          |
| 📎 Patrimônio 🧹 <                                                                    |                                      |                                   | Configuração                                      | Seleção de Itens                |                | Estorno                   |                             |                              |                             |                          |
| Nocessos <                                                                          |                                      |                                   | oomgalayao                                        | Scicyao de Itens                |                | Estorito                  |                             |                              |                             |                          |
| 🏷 Depreciação 🛛 <                                                                   | Código Pro                           | ocesso: 10065728                  |                                                   | Código Processo Origem:         | 10042081       |                           |                             |                              |                             |                          |
| 🐃 Relatórios                                                                        | Tipo de Proc<br>Origem: SEEI         | eesso: Estorno Incorpora<br>D/001 | ção                                               |                                 |                |                           |                             |                              |                             |                          |
|                                                                                     | lnfo                                 | Plaqueta                          | Descrição do Item (resumo)                        | SubClasse                       | Estado Bem     | Entidade Responsável      | Terceiro Proprietário       | Situação do Bem              | Exibir Adicionar/Rem        | lover                    |
|                                                                                     |                                      | 100000976704                      | IMPRESSORA LEXMARK MX 522- SEED/NII               | IMPRESSORA EM GERAL             | Novo           | SEED/001                  |                             | Em Uso                       |                             |                          |
|                                                                                     |                                      | 100000976703                      | IMPRESSORA LEXMARK MX 522- SEED/NII               | IMPRESSORA EM GERAL             | Novo           | SEED/001                  |                             | Em Uso                       |                             |                          |
|                                                                                     |                                      | 100000976702                      | IMPRESSORA LEXMARK MX 522- SEED/NII               | IMPRESSORA EM GERAL             | Novo           | SEED/001                  |                             | Em Uso                       |                             |                          |
|                                                                                     |                                      | 100000976701                      | IMPRESSORA LEXMARK MX 522- SEED/NII               | IMPRESSORA EM GERAL             | Novo           | SEED/001                  |                             | Em Uso                       |                             |                          |
|                                                                                     |                                      | 100000976708                      | IMPRESSORA LEXMARK MX 522- SEED/NII               | IMPRESSORA EM GERAL             | Novo           | SEED/001                  |                             | Em Uso                       |                             |                          |
|                                                                                     |                                      | 100000976707                      | IMPRESSORA LEXMARK MX 522- SEED/NII               | IMPRESSORA EM GERAL             | Novo           | SEED/001                  |                             | Em Uso                       |                             |                          |
|                                                                                     |                                      | 100000976706                      | IMPRESSORA LEXMARK MX 522- SEED/NII               | IMPRESSORA EM GERAL             | Novo           | SEED/001                  |                             | Em Uso                       |                             |                          |
|                                                                                     |                                      | 100000976705                      | IMPRESSORA LEXMARK MX 522- SEED/NII               | IMPRESSORA EM GERAL             | Novo           | SEED/001                  |                             | Em Uso                       |                             |                          |
|                                                                                     |                                      | 100000976696                      | IMPRESSORA LEXMARK MX 522- SEED/NII               | IMPRESSORA EM GERAL             | Novo           | SEED/001                  |                             | Em Uso                       |                             |                          |
|                                                                                     |                                      | 100000976695                      | IMPRESSURA LEXMARK MX 522- SEED/NII               | IMPRESSORA EM GERAL             | Novo           | SEED/001                  |                             | Em Uso                       |                             |                          |
|                                                                                     |                                      |                                   |                                                   | 1 de 3 - Total de Itens 3       | 0 14 <4        | 1 2 3 🕨 🕨                 | •                           |                              |                             |                          |
|                                                                                     |                                      |                                   |                                                   |                                 | Total Itens: 0 |                           |                             |                              |                             |                          |
| <ul> <li>Digite aqui para pesquisa</li> </ul>                                       | ar 🖳                                 | 띠 ᅌ 📒                             | 🔒 🍯 📔                                             |                                 |                |                           |                             |                              | ~ 틴 (                       | 17:19<br> × 29/04/2019 ↓ |

### Selecione apenas o(s) item(ns) desejado(s)

|                                                      |                                              |                                                                                                    |                                                                                                    |                                                                                                    |                                                                                                    |                                                                                                    |                              |                                                                                                    |                                                                                                    | -                                                                                                    | _        |
|------------------------------------------------------|----------------------------------------------|----------------------------------------------------------------------------------------------------|----------------------------------------------------------------------------------------------------|----------------------------------------------------------------------------------------------------|----------------------------------------------------------------------------------------------------|----------------------------------------------------------------------------------------------------|------------------------------|----------------------------------------------------------------------------------------------------|----------------------------------------------------------------------------------------------------|----------------------------------------------------------------------------------------------------|----------|
| 💽 0061830: Termo de Doação - 🗛 🗙 📔 💏 Expresso        | so Livre [Expresso Mail                      | 1] 🗙 🛛 🗑 GPM - Ge                                                                                                    | stão de Patrimônio M 🗙 🛛 👸 GPM - Gestão de Patri                                                                                                    | mônio M × +                                                                                                    |                                                                                                    |                                                                                                    |                              |                                                                                                    |                                                                                                    |                                                                                                    |          |
| $\leftrightarrow$ $\rightarrow$ C' $\textcircled{a}$ | www.treinamento.g                            | om.pr.gov.br/gpm/pa                                                                                                    | ages/estorno/aba2_selecao_itens_estorno.jsf?win                                                                                                    | dowld=f28                                                                                                    |                                                                                                    |                                                                                                    |                              | 110% ***                                                                                                    | ⊚ ☆                                                                                                   | $\overline{\mathbf{v}}$                                                                                                    | : 111\   |
| Mais visitados 🛛 🔊 Expresso Livre [Express 🛐 I       | Identidade Digital Pa                        | ira 谢 HOMOLOGA                                                                                                    | ÇÃO GP 🐞 GPM - Gestão de Patri 🌘 Gestão P                                                                                                    | atrimonial de 🌘 http://www.soli                                                                                                    | icitaca G Google                                                                                                    | 💿 http://www.legislacao                                                                                                    | urc Atas de Registro de Pr 🧃 | OPE - Gestão do Patri.                                                                                                    | AH Revis                                                                                              | ta Aventuras na                                                                                                    |          |
| <b>GPM</b>                                           |                                              |                                                                                                    |                                                                                                    |                                                                                                    |                                                                                                    | CRISTIAN ALBERTO PEREI                                                                                                    | RA BRANCO ( SEAP/GS/DG/D     | ETO/RL - SEJU - SEAP - )                                                                                                    | ) sua sessão                                                                                          | expira em: 29:33 🛛 😭                                                                                                    | ₿ ?      |
| Bro                                                  | 0005505                                      |                                                                                                    |                                                                                                    |                                                                                                    |                                                                                                    |                                                                                                    |                              | ≪ Inicial → P                                                                                                    | 10000000                                                                                              | atorno Incornoração                                                                                                    | Salação  |
| Finicial                                             | 000000                                       |                                                                                                    |                                                                                                    |                                                                                                    |                                                                                                    |                                                                                                    |                              |                                                                                                    | Tocessos > I                                                                                          | cstorno incorporação >                                                                                                    | Seleção  |
| Verificar Pendências                                 | storno Incorpo                               | oração                                                                                                    |                                                                                                    |                                                                                                    |                                                                                                    |                                                                                                    |                              |                                                                                                    |                                                                                                    |                                                                                                    |          |
|                                                      |                                              |                                                                                                    |                                                                                                    |                                                                                                    |                                                                                                    |                                                                                                    |                              |                                                                                                    |                                                                                                    | (*) campo c                                                                                                    | obrigató |
| Entrada da Itana                                     | Seleção de Iten                              | S                                                                                                    |                                                                                                    |                                                                                                    |                                                                                                    |                                                                                                    |                              |                                                                                                    |                                                                                                    |                                                                                                    |          |
|                                                      |                                              |                                                                                                    | 1                                                                                                    | 2                                                                                                    |                                                                                                    | 3                                                                                                    |                              |                                                                                                    |                                                                                                    |                                                                                                    |          |
| Patrimônio <                                         |                                              |                                                                                                    | Configuração                                                                                                    | Seleção de Itens                                                                                                    |                                                                                                    | Estorno                                                                                                    |                              |                                                                                                    |                                                                                                    |                                                                                                    |          |
| Processos <                                          |                                              |                                                                                                    |                                                                                                    |                                                                                                    |                                                                                                    |                                                                                                    |                              |                                                                                                    |                                                                                                    |                                                                                                    |          |
| > Depreciação <                                      | Código Proc                                  | esso: 10065728                                                                                                    |                                                                                                    | Código Processo Origem:                                                                                                    | 10042081                                                                                                    |                                                                                                    |                              |                                                                                                    |                                                                                                    |                                                                                                    |          |
|                                                      |                                              |                                                                                                    |                                                                                                    |                                                                                                    |                                                                                                    |                                                                                                    |                              |                                                                                                    |                                                                                                    |                                                                                                    |          |
| Relatórios <                                         | Tipo de Proces                               | so: Estorno Incornorad                                                                                                    | cão                                                                                                    |                                                                                                    |                                                                                                    |                                                                                                    |                              |                                                                                                    |                                                                                                    |                                                                                                    |          |
| Relatórios <                                         | Tipo de Proces<br>Origem <sup>-</sup> SEED/I | so: Estorno Incorporaç<br>001                                                                                                    | ção                                                                                                    |                                                                                                    |                                                                                                    |                                                                                                    |                              |                                                                                                    |                                                                                                    |                                                                                                    |          |
| ▶ Relatórios <                                       | Tipo de Proces<br>Origem: SEED/I             | so: Estorno Incorporaç<br>001                                                                                                    | ção                                                                                                    |                                                                                                    |                                                                                                    |                                                                                                    |                              |                                                                                                    |                                                                                                    |                                                                                                    |          |
| ▶ Relatórios <                                       | Tipo de Proces<br>Origem: SEED/I             | so: Estorno Incorporaç<br>001<br>Plaqueta                                                                                                    | ção<br>Descrição do Item (resumo)                                                                                                    | SubClasse                                                                                                    | Estado Bem                                                                                                    | Entidade Responsável                                                                                                    | Terceiro Proprietário        | Situação do Bem                                                                                                    | Exibir                                                                                                | Adicionar/Remove                                                                                                    | er -     |
| • Relatórios <                                       | Tipo de Proces<br>Origem: SEED/U             | so: Estorno Incorporaç<br>001<br>Plaqueta<br>100000976704                                                                                                    | ção<br>Descrição do Item (resumo)<br>IMPRESSORA LEXMARK MX 522- SEED/NII                                                                                                    | SubClasse<br>IMPRESSORA EM GERAL                                                                                                    | Estado Bem<br>Novo                                                                                                    | Entidade Responsável<br>SEED/001                                                                                                    | Terceiro Proprietário        | Situação do Bem<br>Em Uso                                                                                                    | Exibir                                                                                                | Adicionar/Remove                                                                                                    | 1        |
| • Relatórios <                                       | Tipo de Proces<br>Origem: SEED/<br>Info      | so: Estorno Incorporaç<br>001<br>Plaqueta<br>100000976704<br>100000976703                                                                                                    | ção<br>Descrição do Item (resumo)<br>IMPRESSORA LEXMARK MX 522- SEED/NII<br>IMPRESSORA LEXMARK MX 522- SEED/NII                                                                                                    | SubClasse<br>IMPRESSORA EM GERAL<br>IMPRESSORA EM GERAL                                                                                                    | Estado Bem<br>Novo<br>Novo                                                                                                    | Entidade Responsável<br>SEED/001<br>SEED/001                                                                                                    | Terceiro Proprietário        | Situação do Bem<br>Em Uso<br>Em Uso                                                                                                    | Exibir                                                                                                | Adicionar/Remove                                                                                                    | 21       |
| Relatórios                                           | Tipo de Proces<br>Origem: SEED/<br>Info      | so: Estorno Incorporaç<br>001<br>Plaqueta<br>100000976703<br>100000976702                                                                                                    | Descrição do Item (resumo) IMPRESSORA LEXMARK MX 522- SEED/NII IMPRESSORA LEXMARK MX 522- SEED/NII IMPRESSORA LEXMARK MX 522- SEED/NII                                                                                                    | SubClasse<br>IMPRESSORA EM GERAL<br>IMPRESSORA EM GERAL<br>IMPRESSORA EM GERAL                                                                                                    | Estado Bem<br>Novo<br>Novo<br>Novo                                                                                                    | Entidade Responsável<br>SEED/001<br>SEED/001<br>SEED/001                                                                                                    | Terceiro Proprietário        | Situação do Bem<br>Em Uso<br>Em Uso<br>Em Uso                                                                                                    | Exibir<br>E                                                                                           | Adicionar/Remover                                                                                                    | 21       |
| Relatórios                                           | Tipo de Proces<br>Origem: SEED/U             | so: Estorno Incorporação<br>001<br>Plaqueta<br>100000976703<br>100000976702<br>100000976701                                                                                                    | Descrição do Item (resumo)<br>IMPRESSORA LEXMARK MX 522- SEED/NII<br>IMPRESSORA LEXMARK MX 522- SEED/NII<br>IMPRESSORA LEXMARK MX 522- SEED/NII<br>IMPRESSORA LEXMARK MX 522- SEED/NII                                                                                                    | SubClasse<br>IMPRESSORA EM GERAL<br>IMPRESSORA EM GERAL<br>IMPRESSORA EM GERAL<br>IMPRESSORA EM GERAL                                                                                                    | Estado Bem<br>Novo<br>Novo<br>Novo<br>Novo                                                                                                    | Entidade Responsável<br>SEED/001<br>SEED/001<br>SEED/001<br>SEED/001                                                                                                    | Terceiro Proprietário        | Situação do Bem<br>Em Uso<br>Em Uso<br>Em Uso<br>Em Uso                                                                                                    | Exibir<br>E<br>E<br>E                                                                                 | Adicionar/Remover                                                                                                    | 25       |
| Relatórios                                           | Tipo de Proces<br>Origem: SEED/0             | So: Estorno Incorporação<br>001<br>Plaqueta<br>100000976704<br>100000976703<br>100000976701<br>100000976701                                                                                                    | Descrição do Item (resumo)<br>IMPRESSORA LEXMARK MX 522- SEED/NII<br>IMPRESSORA LEXMARK MX 522- SEED/NII<br>IMPRESSORA LEXMARK MX 522- SEED/NII<br>IMPRESSORA LEXMARK MX 522- SEED/NII                                                                                                    | SubClasse<br>IMPRESSORA EM GERAL<br>IMPRESSORA EM GERAL<br>IMPRESSORA EM GERAL<br>IMPRESSORA EM GERAL<br>IMPRESSORA EM GERAL                                                                                                    | Estado Bem<br>Novo<br>Novo<br>Novo<br>Novo<br>Novo                                                                                                    | Entidade Responsável<br>SEED/001<br>SEED/001<br>SEED/001<br>SEED/001<br>SEED/001                                                                                                    | Terceiro Proprietário        | Situação do Bem<br>Em Uso<br>Em Uso<br>Em Uso<br>Em Uso<br>Em Uso                                                                                                    | Exibir<br>E<br>E<br>E<br>E<br>E<br>E                                                                  | Adicionar/Remover                                                                                                    | 2        |
| ▶ Relatórios <                                       | Tipo de Proces<br>Origem: SEED/<br>Info      | Plaqueta           100000976703           100000976703           100000976703           100000976703           100000976703           100000976703           100000976703           100000976703           100000976703                                                                                                    | Descrição do Item (resumo)  IMPRESSORA LEXMARK MX 522- SEED/NII IMPRESSORA LEXMARK MX 522- SEED/NII IMPRESSORA LEXMARK MX 522- SEED/NII IMPRESSORA LEXMARK MX 522- SEED/NII IMPRESSORA LEXMARK MX 522- SEED/NII IMPRESSORA LEXMARK MX 522- SEED/NII                                                                                                    | SubClasse<br>IMPRESSORA EM GERAL<br>IMPRESSORA EM GERAL<br>IMPRESSORA EM GERAL<br>IMPRESSORA EM GERAL<br>IMPRESSORA EM GERAL                                                                                                    | Estado Bem<br>Novo<br>Novo<br>Novo<br>Novo<br>Novo                                                                                                    | Entidade Responsável<br>SEED/001<br>SEED/001<br>SEED/001<br>SEED/001<br>SEED/001<br>SEED/001                                                                                                    | Terceiro Proprietário        | Situação do Bem<br>Em Uso<br>Em Uso<br>Em Uso<br>Em Uso<br>Em Uso<br>Em Uso                                                                                                    | Extbir                                                                                                | Adicionar/Removes                                                                                                    | 21       |
| Relatórios <                                         | Tipo de Proces<br>Origem: SEED/U             | Plaqueta           100000976704           100000976703           100000976703           100000976703           100000976703           100000976703           100000976703           100000976703           100000976703                                                                                                    | Descrição do Item (resumo)<br>IMPRESSORA LEXMARK MX 522- SEED/NII<br>IMPRESSORA LEXMARK MX 522- SEED/NII<br>IMPRESSORA LEXMARK MX 522- SEED/NII<br>IMPRESSORA LEXMARK MX 522- SEED/NII<br>IMPRESSORA LEXMARK MX 522- SEED/NII<br>IMPRESSORA LEXMARK MX 522- SEED/NII                                                                                                    | SubClasse IMPRESSORA EM GERAL IMPRESSORA EM GERAL IMPRESSORA EM GERAL IMPRESSORA EM GERAL IMPRESSORA EM GERAL IMPRESSORA EM GERAL IMPRESSORA EM GERAL                                                                                                    | Estado Bem           Novo           Novo           Novo           Novo           Novo           Novo           Novo           Novo           Novo           Novo                                                                                                    | Entidade Responsável           SEED/001           SEED/001           SEED/001           SEED/001           SEED/001           SEED/001           SEED/001           SEED/001           SEED/001           SEED/001           SEED/001           SEED/001           SEED/001                                                                             | Terceiro Proprietário        | Situação do Bem<br>Em Uso<br>Em Uso<br>Em Uso<br>Em Uso<br>Em Uso<br>Em Uso                                                                                                    | Extbir<br>E<br>E<br>E<br>E<br>E<br>E                                                                  | Adicionar/Remover<br>Adicionar/Remover<br>Adicionar/Remover<br>Colored<br>Adicionar/Remover<br>Colored<br>Adicionar/Remover<br>Colored<br>Adicionar/Remover<br>Colored<br>Adicionar/Remover<br>Colored<br>Adicionar/Remover<br>Colored<br>Adicionar/Remover<br>Colored<br>Adicionar/Remover<br>Colored<br>Adicionar/Remover<br>Colored<br>Adicionar/Remover<br>Colored<br>Adicionar/Remover<br>Adicionar/Remover<br>Adicionaria<br>Colored<br>Adicionaria<br>Colored<br>Adicionaria<br>Colored<br>Adicionaria<br>Colored<br>Adicionaria<br>Colored<br>Adicionaria<br>Colored<br>Adicionaria<br>Colored<br>Colored<br>Adicionaria<br>Colored<br>Adicionaria<br>Colored<br>Adicionaria<br>Colored<br>Colored<br>Col | 21       |
| Relatórios <                                         | Tipo de Proces<br>Origem: SEED/U             | Plaqueta         Incorporação           100000976704         Incorporação           100000976703         Incorporação           100000976703         Incorporação           100000976703         Incorporação           100000976703         Incorporação           100000976703         Incorporação           100000976703         Incorporação           100000976703         Incorporação           100000976703         Incorporação           100000976703         Incorporação           100000976703         Incorporação                                         | Descrição do Item (resumo)<br>IMPRESSORA LEXMARK MX 522- SEED/NII<br>IMPRESSORA LEXMARK MX 522- SEED/NII<br>IMPRESSORA LEXMARK MX 522- SEED/NII<br>IMPRESSORA LEXMARK MX 522- SEED/NII<br>IMPRESSORA LEXMARK MX 522- SEED/NII<br>IMPRESSORA LEXMARK MX 522- SEED/NII<br>IMPRESSORA LEXMARK MX 522- SEED/NII                                                                                                    | SubClasse<br>IMPRESSORA EM GERAL<br>IMPRESSORA EM GERAL<br>IMPRESSORA EM GERAL<br>IMPRESSORA EM GERAL<br>IMPRESSORA EM GERAL<br>IMPRESSORA EM GERAL<br>IMPRESSORA EM GERAL                                                                                                    | Estado Bem           Novo           Novo           Novo           Novo           Novo           Novo           Novo           Novo           Novo           Novo           Novo           Novo           Novo           Novo           Novo           Novo                               | Entidade Responsável           SEED/001           SEED/001           SEED/001           SEED/001           SEED/001           SEED/001           SEED/001           SEED/001           SEED/001           SEED/001           SEED/001           SEED/001           SEED/001                                                                             | Terceiro Proprietário        | Situação do Bem           Em Uso           Em Uso           Em Uso           Em Uso           Em Uso           Em Uso           Em Uso           Em Uso           Em Uso           Em Uso           Em Uso           Em Uso           Em Uso           Em Uso                                                    |                                                                                                    | Adicionar/Remover                                                                                                    | 26       |
| Relatórios <                                         | Tipo de Proces<br>Origem: SEED/              | Plaqueta           10000976704           10000976703           100000976703           100000976703           100000976703           100000976703           100000976703           100000976703           100000976703           100000976703           100000976703           100000976703           100000976703                                                                                                    | Descrição do Item (resumo)<br>IMPRESSORA LEXMARK MX 522- SEED/NII<br>IMPRESSORA LEXMARK MX 522- SEED/NII<br>IMPRESSORA LEXMARK MX 522- SEED/NII<br>IMPRESSORA LEXMARK MX 522- SEED/NII<br>IMPRESSORA LEXMARK MX 522- SEED/NII<br>IMPRESSORA LEXMARK MX 522- SEED/NII<br>IMPRESSORA LEXMARK MX 522- SEED/NII<br>IMPRESSORA LEXMARK MX 522- SEED/NII                                                                               | SUBCIASSE<br>IMPRESSORA EM GERAL<br>IMPRESSORA EM GERAL<br>IMPRESSORA EM GERAL<br>IMPRESSORA EM GERAL<br>IMPRESSORA EM GERAL<br>IMPRESSORA EM GERAL<br>IMPRESSORA EM GERAL<br>IMPRESSORA EM GERAL                                                                                                    | Estado Bem           Novo           Novo           Novo           Novo           Novo           Novo           Novo           Novo           Novo           Novo           Novo           Novo           Novo           Novo           Novo           Novo           Novo                | Entidade Responsável           SEED/001           SEED/001                    | Terceiro Proprietário        | Situação do Bem<br>Em Uso<br>Em Uso<br>Em Uso<br>Em Uso<br>Em Uso<br>Em Uso<br>Em Uso<br>Em Uso                                                                                                    | Extibir<br>E<br>E<br>E<br>E<br>E<br>E<br>E<br>E<br>E<br>E<br>E<br>E<br>E                              | Adicionar/Remover<br>Adicionar/Remover                                                                                                    | 27       |
| Relatórios <                                         | Tipo de Process<br>Origem: SEED/U            | Plaqueta         Plaqueta           100000976703         1           100000976703         1           100000976703         1           100000976703         1           100000976703         1           100000976703         1           100000976703         1           100000976703         1           100000976703         1           100000976703         1           100000976703         1           100000976703         1           100000976703         1           100000976703         1           100000976703         1           100000976703         1 | Descrição do Item (resumo)<br>IMPRESSORA LEXMARK MX 522- SEED/NII<br>IMPRESSORA LEXMARK MX 522- SEED/NII<br>IMPRESSORA LEXMARK MX 522- SEED/NII<br>IMPRESSORA LEXMARK MX 522- SEED/NII<br>IMPRESSORA LEXMARK MX 522- SEED/NII<br>IMPRESSORA LEXMARK MX 522- SEED/NII<br>IMPRESSORA LEXMARK MX 522- SEED/NII<br>IMPRESSORA LEXMARK MX 522- SEED/NII<br>IMPRESSORA LEXMARK MX 522- SEED/NII                                        | SUBCLASSE<br>IMPRESSORA EM GERAL<br>IMPRESSORA EM GERAL<br>IMPRESSORA EM GERAL<br>IMPRESSORA EM GERAL<br>IMPRESSORA EM GERAL<br>IMPRESSORA EM GERAL<br>IMPRESSORA EM GERAL<br>IMPRESSORA EM GERAL<br>IMPRESSORA EM GERAL                                                                                                    | Estado Bem           Novo           Novo           Novo           Novo           Novo           Novo           Novo           Novo           Novo           Novo           Novo           Novo           Novo           Novo           Novo           Novo           Novo           Novo | Entidade Responsável           SEED/001           SEED/001                    | Terceiro Proprietário        | Situação do Bem           Em Uso           Em Uso           Em Uso           Em Uso           Em Uso           Em Uso           Em Uso           Em Uso           Em Uso           Em Uso           Em Uso           Em Uso           Em Uso           Em Uso           Em Uso           Em Uso           Em Uso | Extbir<br>P<br>P<br>P<br>P<br>P<br>P<br>P<br>P<br>P<br>P<br>P<br>P<br>P                               | Adicionar/Remover<br>Adicionar/Remover                                                                                                    | 21       |
| Relatórios <                                         | Tipo de Process<br>Origem: SEED/U            | Plaqueta         Incorporação           100000976703         I           100000976703         I           100000976703         I           100000976703         I           100000976703         I           100000976703         I           100000976703         I           100000976703         I           100000976703         I           100000976703         I           100000976703         I           100000976705         I           100000976695         I                                                                                                | Descrição do Item (resumo)<br>IMPRESSORA LEXMARK MX 522- SEED/NII<br>IMPRESSORA LEXMARK MX 522- SEED/NII<br>IMPRESSORA LEXMARK MX 522- SEED/NII<br>IMPRESSORA LEXMARK MX 522- SEED/NII<br>IMPRESSORA LEXMARK MX 522- SEED/NII<br>IMPRESSORA LEXMARK MX 522- SEED/NII<br>IMPRESSORA LEXMARK MX 522- SEED/NII<br>IMPRESSORA LEXMARK MX 522- SEED/NII<br>IMPRESSORA LEXMARK MX 522- SEED/NII<br>IMPRESSORA LEXMARK MX 522- SEED/NII | SubClasse  IMPRESSORA EM GERAL  IMPRESSORA EM GERAL | Estado Bem           Novo           Novo           Novo           Novo           Novo           Novo           Novo           Novo           Novo           Novo           Novo           Novo           Novo           Novo           Novo           Novo           Novo                | Entidade Responsável         SEED/001         SEED/001 | Terceiro Proprietário        | Situação do Bem           Em Uso           Em Uso           Em Uso           Em Uso           Em Uso           Em Uso           Em Uso           Em Uso           Em Uso           Em Uso           Em Uso           Em Uso           Em Uso           Em Uso           Em Uso           Em Uso           Em Uso | Extbir<br>E<br>E<br>E<br>E<br>E<br>E<br>E<br>E<br>E<br>E<br>E<br>E<br>E<br>E<br>E<br>E<br>E<br>E<br>E | Adicionar/Remover<br>Adicionar/Remover                                                                                                    | 25       |

#### Adicione o item selecionado

| o de Doação - As 🗙 🛛 🥠 Expre       | esso Livre [Expresso Ma | il] 🗙 👹 GPM - Ge       | estão de Patrimônio M 🗙  🥡 GPM - Gestão de Patrin | mônio M × +                    |                  |                         |                            |                          |                |                   |      |
|------------------------------------|-------------------------|------------------------|---------------------------------------------------|--------------------------------|------------------|-------------------------|----------------------------|--------------------------|----------------|-------------------|------|
| <b>û</b> (i                        | www.treinamento.g       |                        | ages/estorno/aba2_selecao_itens_estorno.jsf?wind  | dowld=f28                      |                  |                         |                            | 110% ***                 | ⊌ ☆            | 7                 | < II |
| os 🔊 Expresso Livre [Express 🛙     | 👔 Identidade Digital P  | ara 👸 HOMOLOGA         | .ÇÃO GP 👸 GPM - Gestão de Patri 🌘 Gestão Pa       | atrimonial de 🌘 http://www.sol | icitaca Ġ Google | 🌘 http://www.legislacao | uFC Atas de Registro de Pr | 👿 CPE - Gestão do Patri. | . AH Revista   | Aventuras na      |      |
| PM                                 |                         |                        |                                                   |                                |                  | CRISTIAN ALBERTO PEREI  | RA BRANCO ( SEAP/GS/DG/    | /DETO/RL - SEJU - SEAP - | ) sua sessão e | xpira em: 29:16 🛛 | 2    |
| ão <                               | Código Proc             | cesso: 10065728        |                                                   | Código Processo Origem:        | 10042081         |                         |                            |                          |                |                   |      |
| s <                                | Tipo de Proce           | sso: Estorno Incorpora | ção                                               |                                |                  |                         |                            |                          |                |                   |      |
|                                    | Origem: SEED/           | /001                   |                                                   |                                |                  |                         |                            |                          |                |                   |      |
|                                    | Info                    | Plaqueta               | Descrição do Item (resumo)                        | SubClasse                      | Estado Bem       | Entidade Responsável    | Terceiro Proprietário      | Situação do Bem          | Exibir         | Adicionar/Remove  | er   |
|                                    | ~                       | 100000976704           | IMPRESSORA LEXMARK MX 522- SEED/NII               | IMPRESSORA EM GERAL            | Novo             | SEED/001                |                            | Em Uso                   |                | D                 |      |
|                                    |                         | 100000976703           | IMPRESSORA LEXMARK MX 522- SEED/NII               | IMPRESSORA EM GERAL            | Novo             | SEED/001                |                            | Em Uso                   |                | Ο                 |      |
|                                    |                         | 100000976702           | IMPRESSORA LEXMARK MX 522- SEED/NII               | IMPRESSORA EM GERAL            | Novo             | SEED/001                |                            | Em Uso                   |                | D                 |      |
|                                    |                         | 100000976701           | IMPRESSORA LEXMARK MX 522- SEED/NII               | IMPRESSORA EM GERAL            | Novo             | SEED/001                |                            | Em Uso                   |                | Ο                 |      |
|                                    |                         | 100000976708           | IMPRESSORA LEXMARK MX 522- SEED/NII               | IMPRESSORA EM GERAL            | Novo             | SEED/001                |                            | Em Uso                   |                | Ο                 |      |
|                                    |                         | 100000976707           | IMPRESSORA LEXMARK MX 522- SEED/NII               | IMPRESSORA EM GERAL            | Novo             | SEED/001                |                            | Em Uso                   |                | Ο                 |      |
|                                    |                         | 100000976706           | IMPRESSORA LEXMARK MX 522- SEED/NII               | IMPRESSORA EM GERAL            | Novo             | SEED/001                |                            | Em Uso                   |                | Ο                 |      |
|                                    |                         | 100000976705           | IMPRESSORA LEXMARK MX 522- SEED/NII               | IMPRESSORA EM GERAL            | Novo             | SEED/001                |                            | Em Uso                   |                | D                 |      |
|                                    |                         | 100000976696           | IMPRESSORA LEXMARK MX 522- SEED/NII               | IMPRESSORA EM GERAL            | Novo             | SEED/001                |                            | Em Uso                   |                | D                 |      |
|                                    |                         | 100000976695           | IMPRESSORA LEXMARK MX 522- SEED/NII               | IMPRESSORA EM GERAL            | Novo             | SEED/001                |                            | Em Uso                   |                | Ο                 |      |
|                                    |                         |                        |                                                   | 1 de 3 - Total de Itens        | 30 14 <4 1       | 2 3 🍽 🖬                 |                            |                          |                |                   |      |
|                                    |                         |                        |                                                   |                                | Total Itens: 0   |                         |                            |                          |                |                   |      |
|                                    |                         |                        |                                                   |                                | Adicionar        |                         |                            |                          |                |                   |      |
|                                    |                         |                        |                                                   |                                | Adicionar        |                         |                            |                          |                |                   |      |
|                                    | Voltar                  |                        |                                                   |                                | Cancelar         |                         |                            |                          |                |                   | Próx |
|                                    |                         |                        |                                                   |                                |                  |                         |                            |                          |                |                   |      |
| epar.<br>60 de 22/04/2019 às 11:45 | _                       | _                      |                                                   |                                |                  |                         |                            |                          |                |                   |      |
| Digite aqui para pesquisar         | Ļ                       |                        | 🔒 🚯 👔                                             |                                |                  |                         |                            |                          |                |                   | 17   |

#### Confirme

| u U wv | vw.treinamento. | gpm.pr.gov.br/gpm/p<br>Para 👸 HOMOLOG/ | ages/estorno/aba2_selecao_itens_estorno.jsf?v<br>AÇÃO GP 👸 GPM - Gestão de Patri 🌘 Gestã | o Patrimonial de ) http://www.so | licitaca G Googl | e 🌘 http://www.legislacao | UFC Atas de Registro de Pr | 0 CPE - Gestão do Patri    | ্র মা<br>AH Revist | a Aventuras na     |
|--------|-----------------|----------------------------------------|------------------------------------------------------------------------------------------|----------------------------------|------------------|---------------------------|----------------------------|----------------------------|--------------------|--------------------|
| M      | -               |                                        |                                                                                          |                                  | -                | CRISTIAN ALBERTO PERE     | IRA BRANCO ( SEAP/GS/DG,   | /DETO/RL - SEJU - SEAP - ) | ) sua sessão       | expira em: 29:58 🛛 |
| o <    | Código Pro      | cesso: 10065728                        |                                                                                          | Código Processo Origem:          | 10042081         |                           |                            |                            |                    |                    |
| <      | Tipo de Proce   | esso: Estorno Incorpora                | ção                                                                                      |                                  |                  |                           |                            |                            |                    |                    |
|        | Origem: SEED    | )/001                                  |                                                                                          |                                  |                  |                           |                            |                            |                    |                    |
|        | Info            | Plaqueta                               | Descrição do Item (resumo)                                                               | SubClasse                        | Estado Bem       | Entidade Responsável      | Terceiro Proprietário      | Situação do Bem            | Exibir             | Adicionar/Remov    |
|        | ~               | 100000976704                           | IMPRESSORA LEXMARK MX 522- SEED/NII                                                      | IMPRESSORA EM GERAL              | Novo             | SEED/001                  |                            | Em Uso                     | Ē                  | D                  |
|        |                 | 100000976703                           | IMPRESSORA LEXMARK MX 522- SEED/NII                                                      | IMPRESSORA EM GERAL              | Novo             | SEED/001                  |                            | Em Uso                     |                    | Ο                  |
|        |                 | 100000976702                           | IMPRESSORA LEXMARK MX 522- SEED/NII                                                      | IMPRESSORA EM GERAL              | Novo             | SEED/001                  |                            | Em Uso                     |                    | Ο                  |
|        |                 | 100000976701                           | IMPRESSORA LEXMARK MX 522- SEED/NII                                                      | IMPRESSORA EM GERAL              | Novo             | SEED/001                  |                            | Em Uso                     |                    | O                  |
|        |                 | 100000976708                           | IMPRESSORA LEXMARK MX 522- SEED/NII                                                      | IMPRESSORA EM GERAL              | Novo             | SEED/001                  |                            | Em Uso                     |                    | Ο                  |
|        |                 | 100000976707                           | IMPRESSORA LEXMARK MX 522- SEED/NII                                                      | Confirmação                      | × ,              | SEED/001                  |                            | Em Uso                     |                    | D                  |
|        |                 | 100000976706                           | IMPRESSORA LEXMARK MX 522- SEED/NII                                                      | A Confirmar adição dos itens ao  | processo?        | SEED/001                  |                            | Em Uso                     |                    | Ο                  |
|        |                 | 100000976705                           | IMPRESSORA LEXMARK MX 522- SEED/NII                                                      | l                                | 2                | SEED/001                  |                            | Em Uso                     |                    | Ο                  |
|        |                 | 100000976696                           | IMPRESSORA LEXMARK MX 5                                                                  | Sim Não                          | 2                | SEED/001                  |                            | Em Uso                     |                    | Ο                  |
|        |                 | 100000976695                           | IMPRESSORA LEXMARK MX 522- SEED/NII                                                      | IMPRESSURA EM GERAL              | NOVO             | SEED/001                  |                            | Em Uso                     |                    | D                  |
|        |                 |                                        |                                                                                          | 1 de 3                           | < 1 2            | 3 🎫 🎫                     |                            |                            |                    |                    |
|        |                 |                                        |                                                                                          |                                  | Total Itens: 0   |                           |                            |                            |                    |                    |
|        |                 |                                        |                                                                                          |                                  | Adicionar        |                           |                            |                            |                    |                    |
|        |                 |                                        |                                                                                          |                                  |                  |                           |                            |                            |                    |                    |
|        |                 |                                        |                                                                                          |                                  |                  |                           |                            |                            |                    | _                  |
|        | Voltar          |                                        |                                                                                          |                                  | Cancelar         |                           |                            |                            |                    |                    |
|        |                 |                                        |                                                                                          |                                  |                  |                           |                            |                            |                    |                    |
| ar     | _               | _                                      |                                                                                          |                                  | _                | _                         | _                          | _                          |                    |                    |

## Símbolo de confirmação

| uivo <u>E</u> ditar E <u>x</u> ibir <u>H</u> istórico Fa <u>v</u> or | ritos <u>F</u> errament | tas Aj <u>u</u> da  |                                   |                                                    |                               |                  |                            |                            |                        |                       |                         | - 1        |
|----------------------------------------------------------------------|-------------------------|---------------------|-----------------------------------|----------------------------------------------------|-------------------------------|------------------|----------------------------|----------------------------|------------------------|-----------------------|-------------------------|------------|
| 0061830: Termo de Doação - As 🗙                                      | 🚧 Expresso Li           | ivre [Expresso Mai  | ii] 🗙 🛛 👹 GPM - Ge                | estão de Patrimônio M × 🛛 🤴 GPM - Gestão de Patrir | mônio M 🗙 🕂                   |                  |                            |                            |                        |                       |                         |            |
| -)→ C' û                                                             | (i) www                 | v.treinamento.g     | pm.pr.gov.br/gpm/p                | ages/estorno/aba2_selecao_itens_estorno.jsf?win    | dowld=f28                     |                  |                            |                            | 110% ••                | · 🖂 🕁                 | $\overline{\mathbf{A}}$ | £ ∥\       |
| Mais visitados 🛛 🐼 Expresso Livre [Ex                                | opress 📉 Ide            | entidade Digital Pa | ara 👸 HOMOLOGA                    | 🗘 ÇÃO GP 🤴 GPM - Gestão de Patri 🌘 Gestão P        | atrimonial de 🌘 http://www.sr | olicitaca Ġ Goog | le 🌘 http://www.legislacao | UFC Atas de Registro de Pr | 👸 CPE - Gestão do Pat  | ri <mark>AH</mark> Re | vista Aventuras na      |            |
| GPM                                                                  |                         |                     |                                   |                                                    |                               |                  | CRISTIAN ALBERTO PERI      | EIRA BRANCO ( SEAP/GS/DG   | /DETO/RL - SEJU - SEAP | -) sua sess           | ão expira em: 29:34 🛛 省 | <b>a ?</b> |
|                                                                      | Brock                   | 05505               |                                   |                                                    |                               |                  |                            |                            |                        | Processes             | Estorno Incornoração    | Solocão    |
|                                                                      | FIOCE                   | 23303               |                                   |                                                    |                               |                  |                            |                            |                        | FIUCESSUS             |                         | Seleya     |
| Verificar Pendências                                                 | Esto                    | orno Incorp         | oração                            |                                                    |                               |                  |                            |                            |                        |                       |                         |            |
| Configuração <                                                       |                         |                     |                                   |                                                    |                               |                  |                            |                            |                        |                       | (*) campo d             | obrigat    |
| Entrada de Itens                                                     | Se                      | eleção de Iten      | IS                                |                                                    |                               |                  |                            |                            |                        |                       |                         |            |
|                                                                      |                         |                     |                                   | 1                                                  | 2                             |                  | 3                          |                            |                        |                       |                         |            |
| Patrimonio <                                                         |                         |                     |                                   | Configuração                                       | Seleção de Itens              |                  | Estorno                    |                            |                        |                       |                         |            |
| Processos <                                                          |                         |                     |                                   |                                                    |                               |                  |                            |                            |                        |                       |                         |            |
| Depreciação <                                                        |                         | Código Proc         | esso: 10065728                    |                                                    | Código Processo Origem:       | 10042081         |                            |                            |                        |                       |                         |            |
| Relatórios <                                                         |                         | Tipo de Proces      | sso: Estorno Incorpora            | ıção                                               |                               |                  |                            |                            |                        |                       |                         |            |
|                                                                      |                         | Origem: SEED/       | /001                              | -                                                  |                               |                  |                            |                            |                        |                       |                         |            |
|                                                                      |                         |                     |                                   |                                                    |                               |                  |                            |                            |                        |                       |                         |            |
|                                                                      |                         | lnfo                | Plaqueta                          | Descrição do Item (resumo)                         | SubClasse                     | Estado Bem       | Entidade Responsável       | Terceiro Proprietário      | Situação do Bem        | Exibir                | Adicionar/Remover       |            |
|                                                                      |                         | 0                   | 100000976704                      | IMPRESSORA LEXMARK MX 522- SEED/NII                | IMPRESSORA EM GERAL           | Novo             | SEED/001                   |                            | Em Uso                 |                       | O                       |            |
|                                                                      |                         | Este 1006           | Patrimônio está particip<br>i5728 | ando do processo de Estorno Incorporação / Código: | IMPRESSORA EM GERAL           | Novo             | SEED/001                   |                            | Em Uso                 |                       | 0                       |            |
|                                                                      |                         |                     | 100000976702                      |                                                    |                               | Novo             | SEED/001                   |                            | Em Uso                 |                       | 0                       |            |
|                                                                      |                         |                     | 100000976708                      |                                                    |                               | Novo             | SEED/001                   |                            | Em Uso                 |                       | 0                       |            |
|                                                                      |                         |                     | 100000976707                      | IMPRESSORA LEXMARK MX 522- SEED/NII                |                               | Novo             | SEED/001                   |                            | Em Uso                 |                       | 0                       |            |
|                                                                      |                         |                     | 100000976706                      | IMPRESSORA LEXMARK MX 522- SEED/NII                | IMPRESSORA EM GERAL           | Novo             | SEED/001                   |                            | Em Uso                 |                       | 0                       |            |
|                                                                      |                         |                     | 100000976705                      | IMPRESSORA LEXMARK MX 522- SEED/NII                | IMPRESSORA EM GERAL           | Novo             | SEED/001                   |                            | Em Uso                 |                       | 0                       |            |
|                                                                      |                         |                     | 100000976696                      | IMPRESSORA LEXMARK MX 522- SEED/NII                | IMPRESSORA EM GERAL           | Novo             | SEED/001                   |                            | Em Uso                 |                       | 0                       |            |
|                                                                      |                         |                     | 100000976695                      | IMPRESSORA LEXMARK MX 522- SEED/NII                | IMPRESSORA EM GERAL           | Novo             | SEED/001                   |                            | Em Uso                 | -                     | Ð                       |            |
|                                                                      |                         |                     |                                   |                                                    |                               |                  |                            |                            |                        |                       | -                       |            |
|                                                                      |                         |                     |                                   |                                                    | 1 de 3                        | 1 2              | 3 🎫 🖬                      |                            |                        |                       |                         |            |
|                                                                      |                         |                     |                                   |                                                    |                               | Total Itens: 0   |                            |                            |                        |                       |                         |            |
|                                                                      |                         |                     |                                   |                                                    |                               |                  |                            |                            |                        |                       |                         |            |

## Role a tela para baixo e prossiga

| os 🧔 Expresso Livre [Express | ) www.treinamento. | gpm.pr.gov.br/gpm/p<br>Para 👸 HOMOLOGA | ages/estorno/aba2_selecao_itens_estorno.jsf?win<br>\ÇÃO GP 🤴 GPM - Gestão de Patri 🌘 Gestão P | dowld=f28<br>Patrimonial de 🌘 http://www.s | olicitaca G Goog | gle 🌘 http://www.legislacao | UFC Atas de Registro de Pr | 110% ••                | , 🕑 🏠<br>ri AH Revi | sta Aventuras na         |
|------------------------------|--------------------|----------------------------------------|-----------------------------------------------------------------------------------------------|--------------------------------------------|------------------|-----------------------------|----------------------------|------------------------|---------------------|--------------------------|
| M                            |                    |                                        |                                                                                               |                                            |                  | CRISTIAN ALBERTO PER        | EIRA BRANCO ( SEAP/GS/DG   | /DETO/RL - SEJU - SEAP | -) sua sessã        | o expira em: 25:55     ^ |
| o <                          | Código Pro         | cesso: 10065728                        |                                                                                               | Código Processo Origem:                    | 10042081         |                             |                            |                        |                     |                          |
| <                            | Tipo de Proce      | esso: Estorno Incorpora                | ção                                                                                           |                                            |                  |                             |                            |                        |                     |                          |
|                              | Origem: SEED       | /001                                   |                                                                                               |                                            |                  |                             |                            |                        |                     |                          |
|                              | Info               | Plaqueta                               | Descrição do Item (resumo)                                                                    | SubClasse                                  | Estado Bem       | Entidade Responsável        | Terceiro Proprietário      | Situação do Bem        | Exibir              | Adicionar/Remover        |
|                              | 0                  | 100000976704                           | IMPRESSORA LEXMARK MX 522- SEED/NII                                                           | IMPRESSORA EM GERAL                        | Novo             | SEED/001                    |                            | Em Uso                 |                     |                          |
|                              |                    | 100000976703                           | IMPRESSORA LEXMARK MX 522- SEED/NII                                                           | IMPRESSORA EM GERAL                        | Novo             | SEED/001                    |                            | Em Uso                 |                     | O                        |
|                              |                    | 100000976702                           | IMPRESSORA LEXMARK MX 522- SEED/NII                                                           | IMPRESSORA EM GERAL                        | Novo             | SEED/001                    |                            | Em Uso                 |                     | Ο                        |
|                              |                    | 100000976701                           | IMPRESSORA LEXMARK MX 522- SEED/NII                                                           | IMPRESSORA EM GERAL                        | Novo             | SEED/001                    |                            | Em Uso                 |                     | Ο                        |
|                              |                    | 100000976708                           | IMPRESSORA LEXMARK MX 522- SEED/NII                                                           | IMPRESSORA EM GERAL                        | Novo             | SEED/001                    |                            | Em Uso                 |                     | D                        |
|                              |                    | 100000976707                           | IMPRESSORA LEXMARK MX 522- SEED/NII                                                           | IMPRESSORA EM GERAL                        | Novo             | SEED/001                    |                            | Em Uso                 |                     | Ο                        |
|                              |                    | 100000976706                           | IMPRESSORA LEXMARK MX 522- SEED/NII                                                           | IMPRESSORA EM GERAL                        | Novo             | SEED/001                    |                            | Em Uso                 |                     | D                        |
|                              |                    | 100000976705                           | IMPRESSORA LEXMARK MX 522- SEED/NII                                                           | IMPRESSORA EM GERAL                        | Novo             | SEED/001                    |                            | Em Uso                 |                     | Ο                        |
|                              |                    | 100000976696                           | IMPRESSORA LEXMARK MX 522- SEED/NII                                                           | IMPRESSORA EM GERAL                        | Novo             | SEED/001                    |                            | Em Uso                 |                     | D                        |
|                              |                    | 100000976695                           | IMPRESSORA LEXMARK MX 522- SEED/NII                                                           | IMPRESSORA EM GERAL                        | Novo             | SEED/001                    |                            | Em Uso                 |                     | Ο                        |
|                              |                    |                                        |                                                                                               | 1 de 3                                     | 1 2              | 3 🕨 🖬                       |                            |                        |                     |                          |
|                              |                    |                                        |                                                                                               |                                            | Total Itens: 0   |                             |                            |                        |                     |                          |
|                              |                    |                                        |                                                                                               |                                            |                  |                             |                            |                        |                     |                          |
|                              |                    |                                        |                                                                                               |                                            | Adicionar        |                             |                            |                        |                     |                          |
|                              |                    |                                        |                                                                                               |                                            |                  |                             |                            |                        |                     |                          |
|                              | Voltar             |                                        |                                                                                               |                                            | Cancelar         |                             |                            |                        |                     |                          |
|                              |                    |                                        |                                                                                               |                                            |                  |                             |                            |                        |                     | _                        |
| ar                           |                    |                                        |                                                                                               |                                            |                  |                             |                            |                        |                     |                          |

#### A justificativa do processo de estorno é obrigatória

| <u>Arquivo Editar Exibir H</u> istórico Fa <u>v</u> oritos                                                                                                    | <u>F</u> erramentas Aj <u>u</u> da         |                                                       |                                       |                       |                                     |                                   |                             | - 0              | ×      |
|----------------------------------------------------------------------------------------------------|--------------------------------------------|-------------------------------------------------------|---------------------------------------|-----------------------|-------------------------------------|-----------------------------------|-----------------------------|------------------|--------|
| 🧿 0061830: Termo de Doação - A: 🗙 🛛 🥠                                                                                                    | Expresso Livre [Expresso Mail] 🛛 🗙 🛛 👹 GPM | - Gestão de Patrimônio M 🗙 🛛 🤴 GPM - Gestão de Patrin | mônio M × +                           |                       |                                     |                                   |                             |                  |        |
| $\leftrightarrow$ $\rightarrow$ C $\textcircled{a}$                                                                                                    | i www.treinamento.gpm.pr.gov.br/gpn        | n/pages/estorno/aba3_estorno.jsf?windowld=f28         |                                       |                       |                                     | 110% ***                          | ⊠ ☆                         | ⊻ ∥\ ⊡           | נ      |
| 🌣 Mais visitados 🛛 🖉 Expresso Livre [Express                                                                                                    | s 📷 Identidade Digital Para 🐞 HOMOLO       | OGAÇÃO GP 👹 GPM - Gestão de Patri 🌘 Gestão P          | atrimonial de 🌘 http://www.solicitaca | . G Google 🌘 http://v | www.legislacao UFC Atas de Registro | o de Pr 🐞 CPE - Gestão do Patri   | AH Revista Aventuras na     |                  | »      |
| <b>≪GPM</b>                                                                                                    |                                            |                                                       |                                       | CRISTIAI              | N ALBERTO PEREIRA BRANCO ( SEA      | P/GS/DG/DETO/RL - SEJU - SEAP - ) | sua sessão expira em: 29:34 | A ?              | ن<br>ا |
| ≡                                                                                                    | Processos                                  |                                                       |                                       |                       |                                     | 🖨 Inicial                         | > Processos > Desincorpor   | ação > Baixa Est | torno  |
| 🖶 Inicial                                                                                                    |                                            |                                                       |                                       |                       |                                     |                                   |                             |                  |        |
| O Verificar Pendências                                                                                                    | Estorno Desincorporação                    |                                                       |                                       |                       |                                     |                                   | (*)                         | mpo obrigatório  |        |
| 🌣 Configuração <                                                                                                    | Desineernereeão                            |                                                       |                                       |                       |                                     |                                   | () ca                       | mpo obrigatorio. |        |
| 🏷 Entrada de Itens 🛛 <                                                                                                    | Desilicorporação                           | 1                                                     | 2                                     |                       | 3                                   |                                   |                             |                  |        |
| 📎 Patrimônio 🧹 <                                                                                                    |                                            | Configuração                                          | Seleção de Itens                      | Est                   | orno                                |                                   |                             |                  |        |
| Services Services Ser |                                            |                                                       |                                       |                       |                                     |                                   |                             |                  |        |
| 🔊 Depreciação 🧹 <                                                                                                    | Código Processo: 10065728                  |                                                       | Código Processo Origem: 10042         | 081                   |                                     |                                   |                             |                  |        |
| Nelatórios <                                                                                                    | Tipo: Estorno Incorporação                 |                                                       |                                       |                       |                                     |                                   |                             |                  |        |
|                                                                                                    | Entidade Origem: SEED/001                  |                                                       |                                       |                       |                                     |                                   |                             |                  |        |
|                                                                                                    |                                            |                                                       |                                       |                       |                                     |                                   |                             |                  |        |
|                                                                                                    | Plaqueta                                   | Descrição do Item (resumo)                            | SubClasse                             | Estado Bem            | Entidade Responsável                | Terceiro Proprietário             | Situação do Bem             | Excluir          |        |
|                                                                                                    | 10000976704                                | IMPRESSURA LEXMARK MX 522- SEED/NII                   | IMPRESSURA EM GERAL                   | NOVO                  | SEED/001                            |                                   | ΝΟΫΟ                        | ×                |        |
|                                                                                                    |                                            |                                                       |                                       |                       |                                     |                                   |                             |                  |        |
|                                                                                                    | Justificativa: *                           |                                                       |                                       |                       |                                     |                                   |                             |                  |        |
|                                                                                                    | Estorno Teste                              |                                                       |                                       |                       |                                     |                                   |                             |                  |        |
|                                                                                                    |                                            |                                                       |                                       |                       |                                     |                                   |                             | .11              |        |
|                                                                                                    |                                            |                                                       |                                       |                       |                                     |                                   |                             |                  |        |
|                                                                                                    |                                            |                                                       |                                       |                       |                                     |                                   |                             |                  |        |
|                                                                                                    | Voltar                                     |                                                       | С                                     | ancelar               |                                     |                                   |                             | Concluir         | J      |
|                                                                                                    |                                            |                                                       |                                       |                       |                                     |                                   |                             | Concluir         |        |
|                                                                                                    |                                            |                                                       |                                       |                       |                                     |                                   |                             |                  |        |
| 2018 © Celenar                                                                                                    |                                            |                                                       |                                       |                       |                                     |                                   |                             |                  |        |
| Digite agui para pesquisa                                                                                                    | ar 🗋 🗂 🦰                                   | <b>• • •</b>                                          |                                       |                       |                                     |                                   |                             | לא<br>ג ×        |        |
|                                                                                                    |                                            |                                                       |                                       |                       |                                     |                                   |                             | 29/04/2019       |        |

## Confirmação

| <u>A</u> rquivo <u>E</u> ditar E <u>x</u> ibir <u>H</u> istórico Fa <u>v</u> oritos | <u>F</u> erramentas Aj <u>u</u> da                      |                                                   |                                        |                       |                                  |                                   |                               | – a ×                           |
|-------------------------------------------------------------------------------------|---------------------------------------------------------|---------------------------------------------------|----------------------------------------|-----------------------|----------------------------------|-----------------------------------|-------------------------------|---------------------------------|
| 🧿 0061830: Termo de Doação - As 🗙 🛛 🥠                                               | Expresso Livre [Expresso Mail] 🛛 💥 👹 GPM                | - Gestão de Patrimônio M 🗙  🥳 GPM - Gestão de Pat | rrimônio M 🗙 🕂                         |                       |                                  |                                   |                               |                                 |
| ← → ♂ ☆                                                                             | i www.treinamento.gpm.pr.gov.br/gpm                     | n/pages/estorno/aba3_estorno.jsf?windowId=f28     |                                        |                       |                                  | 110% ••••                         | ⊠ ☆                           | ⊻ II\ 🗊 🖆                       |
| 🌣 Mais visitados 🛛 🤕 Expresso Livre [Expres                                         | ss 📷 Identidade Digital Para 🐞 HOMOL                    | OGAÇÃO GP 👹 GPM - Gestão de Patri 🌘 Gestão        | Patrimonial de 🌘 http://www.solicitaca | G Google 🌘 http://www | w.legislacao UFC Atas de Registr | ro de Pr 🐞 CPE - Gestão do Patri. | AH Revista Aventuras na       | >>                              |
| <b>≪GPM</b>                                                                         |                                                         |                                                   |                                        | CRISTIAN A            | LBERTO PEREIRA BRANCO ( SEA      | P/GS/DG/DETO/RL - SEJU - SEAP -   | ) sua sessão expira em: 29:58 | 希 ? し                           |
|                                                                                     | Processos                                               |                                                   |                                        |                       |                                  | 🔏 Inicia                          | I > Processos > Desincorpor   | ação 🕞 Baixa Estorno            |
| A Inicial                                                                           |                                                         |                                                   |                                        |                       |                                  |                                   |                               |                                 |
| O Verificar Pendências                                                              | Estorno Desincorporação                                 |                                                   |                                        |                       |                                  |                                   | (*) 0.21                      | mpo obrigatório                 |
| 🌣 Configuração <                                                                    | Decineerneração                                         |                                                   |                                        |                       |                                  |                                   | () Ca                         | npo obligatorio.                |
| 🌑 Entrada de Itens 🛛 🗸                                                              | Desincorporação                                         | 1                                                 | 2                                      | 3                     |                                  |                                   |                               |                                 |
| 🏷 Patrimônio 🧹 <                                                                    |                                                         | Configuração                                      | Seleção de Itens                       | - J                   |                                  |                                   |                               |                                 |
| 🏷 Processos 🧹                                                                       |                                                         | Conngulação                                       | ocicydo de nens                        | LSION                 | •                                |                                   |                               |                                 |
| 🏷 Depreciação 🧹 <                                                                   | Código Processo: 10065728                               |                                                   | Código Processo Origem: 1004208        | 31                    |                                  |                                   |                               |                                 |
| 🐝 Relatórios                                                                        | Tipo: Estorno Incorporação<br>Entidade Origem: SEED/001 |                                                   | Confirmação 🕺                          |                       |                                  |                                   |                               |                                 |
|                                                                                     | Plaqueta                                                | Descrição do Item (resumo)                        |                                        | Estado Bem            | Entidade Responsável             | Terceiro Proprietário             | Situação do Bem               | Excluir                         |
|                                                                                     | Justificativa: *<br>Estorno Teste                       | IMPRESSORA LEXMARK MX 522- SEED                   | . Sim Não                              | Novo                  | SEED/001                         |                                   | Novo                          |                                 |
| 2018 © Celepar.                                                                     | Voltar                                                  |                                                   | Can                                    | celar                 |                                  |                                   |                               | Concluir                        |
| O Digite aqui para pesquisa                                                         | ar 📮 🗇 🧲                                                | 🗎 🔒 🚺                                             |                                        |                       |                                  |                                   |                               | ∜× 17:25<br>17:25<br>29/04/2019 |

#### Conclusão feita pelo validador da unidade

| <u>A</u> rquivo <u>E</u> ditar E <u>x</u> ibir <u>H</u> istórico Fa <u>v</u> oritos                                                                                                    | <u>F</u> erramentas Aj <u>u</u> da                  |                                                          |                                           |                             |                                        |                                   | – • ×              |
|----------------------------------------------------------------------------------------------------|-----------------------------------------------------|----------------------------------------------------------|-------------------------------------------|-----------------------------|----------------------------------------|-----------------------------------|--------------------|
| 🧿 0061830: Termo de Doação - As 🗙 🛛 🦓                                                                                                    | Expresso Livre [Expresso Mail] 🛛 🗙 🛛 👹 GPM - Gestão | o de Patrimônio M 🗙 🛛 👸 GPM - Gestão de Patrimônio M 🗙 📑 | +                                         |                             |                                        |                                   |                    |
| $\overleftarrow{\leftarrow}$ $\rightarrow$ $\overleftarrow{c}$                                                                                                    | (i) www.treinamento.gpm.pr.gov.br/gpm/page          | s/estorno/validar/validar_estorno.jsf?windowId=f28       |                                           |                             | 110%                                   | ·· 🖂 🕁                            | ⊻ ∥\ 🗊 🖆           |
| 🌣 Mais visitados 🛛 🖉 Expresso Livre [Express                                                                                                    | ss 📷 Identidade Digital Para 🐞 HOMOLOGAÇÃ           | D GP 🐞 GPM - Gestão de Patri 🌘 Gestão Patrimonial de     | http://www.solicitaca G Google () http:// | //www.legislacao UPC Atas o | de Registro de Pr 👿 CPE - Gestão do Pa | tri AH Revista Aventuras na       | »                  |
| <b>≪GPM</b>                                                                                                    |                                                     |                                                          | CRISTI                                    | AN ALBERTO PEREIRA BRAN     | CO ( SEAP/GS/DG/DETO/RL - SEJU - SEAI  | P - ) sua sessão expira em: 29:52 | <b>ሐ?</b> ଓ        |
| Ξ                                                                                                    | Processos Estorno - Etapa de Validaçã               | 0                                                        |                                           |                             | 🖨 Inicial >                            | Processos > Consulta Processos    | > Validar Processo |
| A Inicial                                                                                                    | Etapa concluída com sucesso!                        |                                                          |                                           |                             |                                        |                                   | ×                  |
| O Verificar Pendências                                                                                                    |                                                     |                                                          |                                           |                             |                                        |                                   |                    |
| Configuração <                                                                                                    |                                                     |                                                          |                                           |                             |                                        |                                   |                    |
| 🏷 Entrada de Itens 🛛 <                                                                                                    | validar Estorno incorporação                        |                                                          |                                           |                             |                                        |                                   |                    |
| 📎 Patrimônio 🛛 🔍 <                                                                                                    | Tipo: Estorno Incorporação                          |                                                          | Código Externo                            | c                           |                                        |                                   |                    |
| Services Services Ser | Código Processo: 10065728                           | Código Proc                                              | esso Origem: 10042081                     |                             |                                        |                                   |                    |
| 🏷 Depreciação <                                                                                                    | Entidade Origem: SEED/001                           |                                                          |                                           |                             |                                        | Gerar Termo F                     | Rascunho           |
| 🔊 Relatórios <                                                                                                    | Nr. Dispensa Licitação:                             |                                                          | Descrição:                                |                             |                                        |                                   |                    |
|                                                                                                    |                                                     |                                                          |                                           |                             |                                        |                                   |                    |
|                                                                                                    |                                                     |                                                          |                                           |                             |                                        |                                   |                    |
|                                                                                                    | Itens Estornados                                    |                                                          |                                           |                             |                                        |                                   |                    |
|                                                                                                    | Plaqueta                                            | Classe                                                   | SubClasse                                 | Estado Bem                  | Entidade Responsável                   | Situação Registro                 | Exibir             |
|                                                                                                    | 100000976704                                        | Equipamentos de Processamento de Dados                   | IMPRESSORA EM GERAL                       | Novo                        | SEED/001                               | Pendente                          |                    |
|                                                                                                    |                                                     |                                                          | Total Itens: 1                            |                             |                                        |                                   |                    |
|                                                                                                    |                                                     |                                                          |                                           |                             |                                        |                                   |                    |
|                                                                                                    | Parecer da comissão (síntese): *                    |                                                          |                                           |                             |                                        |                                   |                    |
|                                                                                                    | Estorno Teste                                       |                                                          |                                           |                             |                                        |                                   |                    |
|                                                                                                    |                                                     |                                                          |                                           |                             |                                        |                                   |                    |
|                                                                                                    |                                                     |                                                          |                                           |                             |                                        |                                   |                    |
|                                                                                                    | Cancelar                                            |                                                          | Retornar Etapa Cadastro                   |                             |                                        |                                   | Concluir           |
|                                                                                                    |                                                     |                                                          |                                           |                             |                                        |                                   | Concluir           |
|                                                                                                    |                                                     |                                                          |                                           |                             |                                        |                                   |                    |
| 2018 © Celepar.                                                                                                    |                                                     |                                                          |                                           |                             |                                        |                                   | 17:25              |
| O Digite aqui para pesquisa                                                                                                    | ar 😃 🗇 🥃 🪍                                          |                                                          |                                           |                             |                                        | ~ 洰·                              | I× 29/04/2019      |

## Confirmação do validador

|                                                                                                    | <u>A</u> rquivo <u>E</u> ditar E <u>x</u> ibir <u>H</u> istóri | ico Fa <u>v</u> oritos | <u>F</u> erramentas Aj <u>u</u> da                 |                                               |                                       |                  |                                   |                                      |                                   | - 0                   | ×      |
|----------------------------------------------------------------------------------------------------|----------------------------------------------------------------|------------------------|----------------------------------------------------|-----------------------------------------------|---------------------------------------|------------------|-----------------------------------|--------------------------------------|-----------------------------------|-----------------------|--------|
| <complex-block></complex-block>                                                                                                    | Ver Solicitações                                               | × 🛛 🚧 E                | xpresso Livre [Expresso Mail] 🛛 🗙 🛛 👹 GPM - Gestão | o de Patrimônio M 🗙 🛛 🥡 GPM - Gestão de Patri | imônio M 🗙 🕂                          |                  |                                   |                                      |                                   |                       |        |
| <complex-block><complex-block><complex-block></complex-block></complex-block></complex-block>                                                                                                    | ← → ⊂ ŵ                                                        | (                      | i www.treinamento.gpm.pr.gov.br/gpm/page           | s/estorno/validar/validar_estorno.jsf?windowl | ld=f28                                |                  |                                   | 110% **                              | · 🖂 🕁                             | ⊻ III\ 0              | ⊡   ≝  |
|                                                                                                    | 🌣 Mais visitados 🛛 🖉 Express                                   | o Livre [Express       | 🔯 Identidade Digital Para 🤴 HOMOLOGAÇÃO            | 0 GP 👹 GPM - Gestão de Patri 🌘 Gestão P       | Patrimonial de 🌘 http://www.solicitac | G Google 🌘       | http://www.legislacao UFC Atas de | Registro de Pr 👸 CPE - Gestão do Pat | ri AH Revista Aventuras na        |                       | >>     |
|                                                                                                    | <b>≪GPM</b>                                                    |                        |                                                    |                                               |                                       | C                | CRISTIAN ALBERTO PEREIRA BRANCO   | D ( SEAP/GS/DG/DETO/RL - SEJU - SEAF | P - ) sua sessão expira em: 21:20 | <b>* ?</b>            | ୯      |
|                                                                                                    |                                                                |                        | Processos Estorno - Etapa de Validaçã              | 0                                             |                                       |                  |                                   | 🖨 Inicial >                          | Processos > Consulta Processos    | > Validar Pro         | ocesso |
| 0 enderse la       image: la enderse la enderse enderse la enderse la enderse la enderse la enderse la enderse la enderse la enderse la enderse enderse la enderse enderse end                                             | O Verificar Pendências                                         |                        | Validar Estorno Incorporação                       |                                               |                                       |                  |                                   |                                      |                                   |                       |        |
| Catada de lansi     Catada de lansi           Catada de lansi                                                                                                    | 🕸 Configuração                                                 | <                      |                                                    |                                               |                                       |                  |                                   |                                      |                                   |                       |        |
| Código Processo: Código Processo:   Constructive   Constructive  <                                                                                                    | 🏷 Entrada de Itens                                             | <                      | Tipo: Estorno Incorporação                         |                                               |                                       | Código Ex        | terno:                            |                                      |                                   |                       |        |
| Foresasti Ceretaria   Etitade Origen: SERION   Ceretaria   Etitade Origen: SERION   Ceretaria   Etitade Origen: SERION Etitade Origen: SERION Etitade Origen: SE                                                                                                    | 🖤 Patrimônio                                                   | <                      | Código Processo: 10065728                          |                                               | Código Processo Origem: 1004          | 2081             |                                   |                                      |                                   |                       |        |
| • Centralization       Nr. Dispensa Licitação:       Descrição:         • Elabitiva       Inter: Elatinação       Estato Bein       Enidade Responsável       Situação Registro       Dahir         • Dispensa Licitação:       • Elabitiva       • Elabitiva                                                                                                    | Processos                                                      | <                      | Entidade Origem: SEED/001                          |                                               |                                       |                  |                                   |                                      | Gerar Termo R                     | ascunho               |        |
| Netadivis     Itess Estonados     Itess Estonados <td>🍽 Depreciação</td> <td>&lt;</td> <td>Nr. Dispensa Licitação:</td> <td></td> <td></td> <td>Descrição</td> <td>:</td> <td></td> <td></td> <td></td> <td></td>                                                                                                    | 🍽 Depreciação                                                  | <                      | Nr. Dispensa Licitação:                            |                                               |                                       | Descrição        | :                                 |                                      |                                   |                       |        |
| Items Lstonados     Piequeta     Classe     Image: Restado Been Entidade Responsivel     Situação Registro     Image: Restado Been Entidade Responsivel     Situação Registro     Image: Restado Been Entidade Responsivel     Situação Registro     Image: Restado Been Entidade Responsivel     Situação Registro     Image: Restado Been Entidade Responsivel     Image: Restado Been Entidade Responsivel     Image: Restado Been Entidade Responsivel     Image: Restado Been Entidade Responsivel     Image: Restado Been Entidade Responsivel     Image: Restado Been Entidade Responsivel     Image: Restado Been Entidade Responsivel     Image: Restado Been Entidade Responsivel     Image: Image: Restado Been Entidade Responsivel     Image: Image:                                                                                                    | 🐃 Relatórios                                                   | <                      |                                                    |                                               | Confirmação                           | 1                |                                   |                                      |                                   |                       |        |
| Haqueta       Lasse       Extado tem       Entodace Kesponsaver       Situação Kegistro       Eduor         10000076764       Equipamentos de Processame       Iminio       A EM GERAL       Novo       SEE0/001       Pendente       Iminio       Iminio <tdi< td=""><td></td><td></td><td>Itens Estornados</td><td>et.</td><td>A Confirmar conclusão da etapa?</td><td></td><td>5.10</td><td></td><td></td><td></td><td></td></tdi<>                                                                                                    |                                                                |                        | Itens Estornados                                   | et.                                           | A Confirmar conclusão da etapa?       |                  | 5.10                              |                                      |                                   |                       |        |
|                                                                                                    |                                                                |                        | 10000076704                                        | Classe                                        |                                       | A EM GEDAL       | Estado Bem                        | SEED/001                             | SITUAÇÃO REGISTIO                 | EXIDIF                |        |
| Total Itens: 1 Parecer da comissão (síntese): * Estorno Teste Concular Concular Conc    |                                                                |                        | 10000970704                                        | Equipamentos de Processame                    | SIM                                   | A LIW OLIVAL     | NOVO                              | SEED/001                             | Fendente                          |                       |        |
| Parcer da comissão (síntese): *<br>E torno Teste<br>Cancelar  Concluir  Conclui |                                                                |                        |                                                    |                                               | To                                    | tal Itens: 1     |                                   |                                      |                                   |                       |        |
| Estorno Teste Cancelar Cancelar Concluir Conclui    |                                                                |                        | Parecer da comissão (síntese): *                   |                                               |                                       |                  |                                   |                                      |                                   |                       |        |
| Cancelar       Retornar Etapa Cadastro         2018 © Celepar       Concluir         Image: Concluir and personal concluir and personal conclustication concluir and personal concluir and personal concluir an                                                                                                    |                                                                |                        | Estorno Teste                                      |                                               |                                       |                  |                                   |                                      |                                   |                       |        |
| Cancelar       Retornar Etapa Cadastro       Concluir         2018 © Celepar.       Image: Concluir       Image: Concluir         Image: Opicite aqui para pesquisar       Image: Concluir       Image: Concluir                                                                                                    |                                                                |                        |                                                    |                                               |                                       |                  |                                   |                                      |                                   |                       |        |
| Cancelar Retornar Etapa Cadastro     2018 © Celepar.     Concluir     Concluir                                                                                                    |                                                                |                        |                                                    |                                               |                                       |                  |                                   |                                      |                                   |                       |        |
| 2018 © Celepar.       Image: Second and the second and the second and                                              |                                                                |                        | Cancelar                                           |                                               | Petorna                               | r Etana Cadastro |                                   |                                      |                                   | Concluir              |        |
| 2018 © Celepar. :                                                                                                    |                                                                |                        | Curretar                                           |                                               | Ketome                                |                  |                                   |                                      |                                   | Conciun               | - 1    |
| 2018 © Celepar<br>■ O Digite aqui para pesquisar U C C R R R C C R R C C R R C C R R C C R R C C R R C R C R R C R R C R R C R R C R R C R R C R R R C R R R R R R R R R R R R R R R R R R R R                                                                                                    |                                                                |                        |                                                    |                                               |                                       |                  |                                   |                                      |                                   |                       |        |
| 2018 © Celepar.                                                                                                    |                                                                |                        |                                                    |                                               |                                       |                  |                                   |                                      |                                   |                       |        |
| 🕂 🔿 Digite aqui para pesquisar 🛛 🖟 🗇 🔁 🚔 🍪 😰                                                                                                    | 2018 © Celepar.                                                | :                      |                                                    |                                               |                                       |                  |                                   |                                      |                                   |                       | ~      |
|                                                                                                    | 🕂 🔿 Digite aqui pa                                             | ara pesquisar          | ļ (D) 🧲 📜                                          | 🔒 😆 😰                                         |                                       |                  |                                   |                                      | ~ 탄 (                             | 17:34<br>× 29/04/2019 | , 🖵    |

#### Termo Rascunho

| Image: Secretaria De Estado do Paraná<br>Secretaria De Estado DA EDUCAÇÃO<br>ALMOXARIFADO<br>GESTÃO PATRIMONIAL DE BENS MÓVEIS       Ferraments       Percenter e asina         Image: Destado do Paraná<br>SECRETARIA DE ESTADO DA EDUCAÇÃO<br>ALMOXARIFADO<br>GESTÃO PATRIMONIAL DE BENS MÓVEIS       Image: Portocolo:       Percenter DE       Image: Portocolo:       Image: Portocolo:       Image: Portocolo:       Percenter DE       Image: Portocolo:       Image: Portocolo:       Image: Port |                          |
|----------------------------------------------------------------------------------------------------|--------------------------|
| Governo do Estado do Paraná         SECRETARIA DE ESTADO DA EDUCAÇÃO         ALMOXARIFADO         GESTÃO PATRIMONIAL DE BENS MÓVEIS         TERMO DE ESTORNO DE INCORPORAÇÃO         Data:       29/04/2019         Número:       1476856         Protocolo:       ÓRGÃO/ENTIDADE         ÓRGÃO/ENTIDADE       Armazenar arquive         ÓRGÃO/ENTIDADE       Armazenar arquive         ÓRGÃO/ENTIDADE       Armazenar arquive         SECRETARIA DE ESTADO DA EDUCAÇÃO       CNPJ:         76.416.965/0001-21       SONIA FAVARO                                                                                                    | r Comentári              |
| Data:       29/04/2019         Número:       1476856         Protocolo:                                                                                                    | Entra<br>n facilidade em |
| Número:       1476856         Protocolo:       ÓRGÃO/ENTIDADE         Nome:       SECRETARIA DE ESTADO DA EDUCAÇÃO         CNPJ:       76.416.965/0001-21         Representante Legal:       SONIA FAVARO                                                                                                    |                          |
| Protocolo:       ÓRGÃO/ENTIDADE         Nome:       SECRETARIA DE ESTADO DA EDUCAÇÃO         CNPJ:       76.416.965/0001-21         Representante Legal:       SONIA FAVARO                                                                                                    | 5                        |
| ÓRGÃO/ENTIDADE         Nome:       SECRETARIA DE ESTADO DA EDUCAÇÃO         CNPJ:       76.416.965/0001-21         Representante Legal:       SONIA FAVARO                                                                                                    |                          |
| Nome:SECRETARIA DE ESTADO DA EDUCAÇÃOCNPJ:76.416.965/0001-21Representante Legal:SONIA FAVARO                                                                                                    |                          |
| CNPJ:     76.416.965/0001-21       Representante Legal:     SONIA FAVARO                                                                                                    |                          |
| Representante Legal: SONIA FAVARO                                                                                                    |                          |
|                                                                                                    |                          |
| UNIDADE                                                                                                    |                          |
| Nome: ALMOXARIFADO                                                                                                    |                          |
| CNPJ: 76.416.965/0001-21                                                                                                    |                          |
| Endereço: Avenida Água Verde 2140 Vila Izabel                                                                                                    |                          |
| Município: Curitiba                                                                                                    |                          |
| Representante Legal: SONIA FAVARO                                                                                                    |                          |
| Tipo do Processo: Aquisição                                                                                                    |                          |
| N° do Termo Origem: 1457043                                                                                                    |                          |
| Nota Explicativa:                                                                                                    |                          |
| Estorno Teste                                                                                                    |                          |

|                                                                              | r 🔁 🍄 🗒 🖶 🖂 主                                                                                                    | ● 1 / 1 ● ● 174% ▼   🔚 🔮   🦻 🐶 🛃                                                                                                    |                                                | Ferra                                | ramentas Preencher e assinar                                       |
|------------------------------------------------------------------------------|----------------------------------------------------------------------------------------------------|----------------------------------------------------------------------------------------------------|------------------------------------------------|--------------------------------------|--------------------------------------------------------------------|
|                                                                              |                                                                                                    |                                                                                                    |                                                |                                      | ^                                                                  |
| Nota Exp                                                                     | plicativa:                                                                                                    |                                                                                                    |                                                |                                      | Exportar PDF                                                       |
| Estorn                                                                       | no Teste                                                                                                    |                                                                                                    |                                                |                                      | ► Criar PDF                                                        |
| Loton                                                                        | 10 1 0010                                                                                                    |                                                                                                    |                                                |                                      | ▼ Editar PDF                                                       |
| O ÓRG<br>discrim                                                             | <b>SULA PRIMEIRA -</b><br>GÃO/ENTIDADE de<br>iinado(s) a seguir:                                                                                                    | DO(S) BEM(NS) ESTORNADO(S)<br>clara ser necessário e estar de acordo com o estorr                                                                                                    | no do(s) bem(ns) móve                          | (is)                                 | Adobe Acrobat Pro<br>Edite texto e imagens com f<br>documentos PDF |
|                                                                              |                                                                                                    |                                                                                                    |                                                |                                      | ► Combinar PDF                                                     |
| N°                                                                           | Plaqueta                                                                                                    | Descrição do Item                                                                                                    | Estado de                                      | Valor Líguido                        | ► Enviar arquivos                                                  |
|                                                                              | i laquota                                                                                                    |                                                                                                    | Conservação                                    |                                      | Armazenar arquivos                                                 |
| 1                                                                            | 100000976704                                                                                                    | IMPRESSORA LEXMARK MX 522- SEED/NII                                                                                                    | Novo                                           | R\$ 2.724,31                         |                                                                    |
|                                                                              |                                                                                                    |                                                                                                    | ΤΟΤΛΙ·                                         | D¢ 2 724 31                          |                                                                    |
|                                                                              |                                                                                                    |                                                                                                    |                                                | $D_{10} \neq 1/2 \neq 31$            |                                                                    |
| CLÁUS<br>O ÓRG                                                               | <b>ULA SEGUNDA -</b><br>ÃO/ENTIDADE ten                                                                                                    | <b>DA DEPRECIAÇÃO</b><br>n ciência que o(s) bem(ns) móvel(is) discriminado(s                                                                                                    | s) na CLÁUSULA PRIM                            | /EIRA terão o seu                    |                                                                    |
| CLÁUS<br>O ÓRG,<br>valor de<br>CLÁUS<br>O ÓRG<br>PRIMEI                      | <b>ULA SEGUNDA -</b><br>ÃO/ENTIDADE ten<br>epreciado estornad<br><b>ULA TERCEIRA -</b><br>GÃO/ENTIDADE te<br>RA poderá(ão) se                                                | <b>DA DEPRECIAÇÃO</b><br>n ciência que o(s) bem(ns) móvel(is) discriminado(s<br>o.<br><b>DA NUMERAÇÃO DA PLAQUETA</b><br>em ciência que a(s) plaqueta(s) do(s) bem(ns) n<br>er utilizada(s) em outro(s) processo(s).                                                                                               | s) na CLÁUSULA PRIN                            | //EIRA terão o seu<br>s) na CLÁUSULA |                                                                    |
| CLÁUS<br>O ÓRG,<br>valor de<br>CLÁUS<br>O ÓRG<br>PRIMEI<br>CLÁUS<br>Por esta | <b>ULA SEGUNDA -</b><br>ÃO/ENTIDADE ten<br>epreciado estornad<br><b>ULA TERCEIRA -</b><br>GÃO/ENTIDADE te<br>RA poderá(ão) se<br><b>ULA QUARTA - D</b><br>arem de acordo, as | <ul> <li>DA DEPRECIAÇÃO<br/>n ciência que o(s) bem(ns) móvel(is) discriminado(s<br/>o.</li> <li>DA NUMERAÇÃO DA PLAQUETA<br/>em ciência que a(s) plaqueta(s) do(s) bem(ns) n<br/>er utilizada(s) em outro(s) processo(s).</li> <li>DAS ASSINATURAS<br/>partes assinam este instrumento em 02 (DUAS) via</li> </ul> | s) na CLÁUSULA PRIN<br>nóvel(is) discriminado( | /EIRA terão o seu<br>s) na CLÁUSULA  |                                                                    |

## Confirmação

| <u>A</u> rquivo <u>E</u> ditar E <u>x</u> ibir <u>H</u> istórico Fa <u>v</u> oritos | <u>F</u> erramentas Aj <u>u</u> da                                                      |                                                                                |                                                                      | - 0 ×                     |
|-------------------------------------------------------------------------------------|-----------------------------------------------------------------------------------------|--------------------------------------------------------------------------------|----------------------------------------------------------------------|---------------------------|
| 🧿 Ver Solicitações 🛛 🗙 🥠                                                            | Expresso Livre [Expresso Mail] 🛛 🗙 👹 GPM - Gestão de Patrimônio 🛛 🗙 👹 GPM - Gestão de P | Patrimônio M 🗙 🕂                                                               |                                                                      |                           |
| $\overleftarrow{\leftarrow}$ $\rightarrow$ $\overleftarrow{c}$                      | In www.treinamento.gpm.pr.gov.br/gpm/pages/processos/consulta/listar_processo_esto      | rno.jsf?windowld=f28#                                                          | 110% 🗵 🏠                                                             | ⊻ ∥\ 🗉 🛁                  |
| 🌣 Mais visitados 🛛 🔗 Expresso Livre [Express                                        | s 📷 Identidade Digital Para 🐞 HOMOLOGAÇÃO GP 🐞 GPM - Gestão de Patri 🌘 Gesti            | ão Patrimonial de 🌘 http://www.solicitaca 🧲 Google 🌘 http://www.legislacao ự A | tas de Registro de Pr 🐞 CPE - Gestão do Patri 🗚 Revista Aventuras    | na »                      |
| <b>≪GPM</b>                                                                         |                                                                                         | CRISTIAN ALBERTO PEREIRA BI                                                    | RANCO ( SEAP/GS/DG/DETO/RL - SEJU - SEAP - ) sua sessão expira em: ; | 8:28 🕋 ? 也                |
|                                                                                     | Processos Pesquisar                                                                     |                                                                                | ♣ Inicial > Processos > Consult                                      | ar > Estorno Incorporação |
| A Inicial                                                                           | Processo concluído com sucesso                                                          |                                                                                |                                                                      | ×                         |
| O Verificar Pendências                                                              |                                                                                         |                                                                                |                                                                      |                           |
| 🌣 Configuração <                                                                    | Estorno Incorporação                                                                    |                                                                                |                                                                      |                           |
| 🏷 Entrada de Itens 🛛 <                                                              | Processos                                                                               | Código Processo                                                                | Código Processo Origem                                               |                           |
| 🏷 Patrimônio 🛛 <                                                                    | Estorno Incorporação                                                                    |                                                                                |                                                                      |                           |
| 🏷 Processos 🛛 🗸 🗸                                                                   | Órgão/Entidade/Unidade (sigla)                                                          | Plaqueta                                                                       | Número Termo                                                         |                           |
| O Incorporação                                                                      |                                                                                         |                                                                                |                                                                      |                           |
| O Movimentação                                                                      |                                                                                         |                                                                                |                                                                      |                           |
| O Desincorporação                                                                   | Etapa                                                                                   | Período de Início                                                              | Período de Conclusão                                                 |                           |
| O Inventário                                                                        | Selecione                                                                               | Início Fim                                                                     | Início Fim                                                           |                           |
| O Avaliação                                                                         |                                                                                         |                                                                                |                                                                      |                           |
| Uso                                                                                 |                                                                                         |                                                                                |                                                                      |                           |
| O Estorno Incorporação                                                              | Pesquisar com Hierarquia                                                                |                                                                                |                                                                      |                           |
| O Estorno Desincorporação                                                           |                                                                                         |                                                                                |                                                                      |                           |
| 🌑 Depreciação <                                                                     | Pesquisar Novo                                                                          |                                                                                |                                                                      |                           |
| 📎 Relatórios 🛛 🔍 <                                                                  |                                                                                         |                                                                                |                                                                      |                           |
|                                                                                     |                                                                                         |                                                                                |                                                                      |                           |
|                                                                                     |                                                                                         |                                                                                |                                                                      |                           |
|                                                                                     |                                                                                         |                                                                                |                                                                      |                           |
|                                                                                     |                                                                                         |                                                                                |                                                                      |                           |
|                                                                                     |                                                                                         |                                                                                |                                                                      |                           |
|                                                                                     |                                                                                         |                                                                                |                                                                      |                           |
| www.treinamento.gpm.pr.gov.hr/gpm/pages/p                                           | processos/consulta/listar_processo_estorno.isf?windowld=f28#                            |                                                                                |                                                                      |                           |
| O Digite aqui para pesquisa                                                         | r 🖟 🗇 🤤 📻 🏦 🍪 📴 🏗                                                                       |                                                                                | ^                                                                    | 17:36<br>〒                |

#### Consulte o processo para verificação

| <u>Arquivo Editar Exibir H</u> istórico Fa <u>v</u> oritos                                                             | <u>F</u> erramentas Aj <u>u</u> da                                                        |                                                                              |                                                                           | – ø ×                  |
|----------------------------------------------------------------------------------------------------|-------------------------------------------------------------------------------------------|------------------------------------------------------------------------------|---------------------------------------------------------------------------|------------------------|
| 🥥 Ver Solicitações 🛛 🗙 🍓                                                                                               | Expresso Livre [Expresso Mail] 🗙 🛛 👹 GPM - Gestão de Patrimônio M 🗙 🛛 👹 GPM - Gestão de P | atrimônio M 🗙 🕂                                                              |                                                                           |                        |
| $(\leftarrow)$ $\rightarrow$ C' $\textcircled{a}$                                                                      | i www.treinamento.gpm.pr.gov.br/gpm/pages/processos/consulta/listar_processo.jsf?wi       | ndowld=f28#                                                                  | 110% 🕑 🏠                                                                  | ⊻ ⊪\ ⊡ =               |
| 🌣 Mais visitados 🛛 😂 Expresso Livre [Express                                                                           | s 📷 Identidade Digital Para 👸 HOMOLOGAÇÃO GP 👸 GPM - Gestão de Patri 🌘 Gestã              | io Patrimonial de 🌘 http://www.solicitaca 🧲 Google 🌘 http://www.legislacao 🕫 | Atas de Registro de Pr 👸 CPE - Gestão do Patri 🗚 Revista Aventuras na     | >>                     |
| <b>≪GPM</b>                                                                                                    |                                                                                           | CRISTIAN ALBERTO PEREIRA                                                     | BRANCO ( SEAP/GS/DG/DETO/RL - SEJU - SEAP - ) sua sessão expira em: 29:56 | <del>ጽ</del> ? ປົ      |
| # Inicial                                                                                                    | Processos Pesquisar                                                                       |                                                                              | ♣ Inicial > Processos > Const                                             | ultar > Incorporação   |
| O Verificar Pendências                                                                                                 | Incorporação                                                                              |                                                                              |                                                                           |                        |
| 🗘 Configuração <                                                                                                    | Processos                                                                                 | Órgão/Entidade/Unidade (sigla)                                               | Código Processo                                                           |                        |
| 🏷 Entrada de Itens 🛛 🔍 <                                                                                               | Incorporação                                                                              |                                                                              |                                                                           |                        |
| 🔊 Patrimônio <                                                                                                    | Plaqueta                                                                                  | Número Termo                                                                 | Tipo Processo                                                             |                        |
| 🏷 Processos 🛛 🗸 🗸                                                                                                    |                                                                                           |                                                                              | Selecione                                                                 | -                      |
| <ul> <li>Incorporação</li> <li>Movimentação</li> <li>Desincorporação</li> <li>Inventário</li> <li>Avaliação</li> </ul> | Etapa<br>Selecione                                                                        | Período de Início<br>Início Fim<br>                                          | Período de Conclusão<br>Início Fim<br>                                    |                        |
| O Termo de Responsabilidade de<br>Uso                                                                                  | Pesquisar com Hierarquia                                                                  |                                                                              |                                                                           |                        |
| <ul><li>O Estorno Incorporação</li><li>O Estorno Desincorporação</li></ul>                                             | Pesquisar Novo                                                                            |                                                                              |                                                                           |                        |
| 🏷 Depreciação 🧹 <                                                                                                    |                                                                                           |                                                                              |                                                                           |                        |
| S Relatórios <                                                                                                    |                                                                                           |                                                                              |                                                                           |                        |
| www.treinamento.gpm.pr.gov.br/gpm/pages/p                                                                              | orocessos/consulta/listar_processo.jsf?windowid=t28#                                      |                                                                              |                                                                           | 17:36<br>∜× 29/04/2010 |
| Digite adai para pesdaisa                                                                                              |                                                                                           |                                                                              |                                                                           | 29/04/2019             |

#### Utilize o código do processo de incorporação ou outra opção de pesquisa

| <u>A</u> rquivo <u>E</u> ditar E <u>x</u> ibir <u>H</u> istórico Fa <u>v</u> oritos | <u>F</u> erramentas Aj <u>u</u> da     |                              |                                |                     |                       |                                       |                                         |                               | —               | o ×         |
|-------------------------------------------------------------------------------------|----------------------------------------|------------------------------|--------------------------------|---------------------|-----------------------|---------------------------------------|-----------------------------------------|-------------------------------|-----------------|-------------|
| 🦲 Ver Solicitações 🛛 🗙 🥠                                                            | Expresso Livre [Expresso Mail] $	imes$ | 👿 GPM - Gestão de Patrimônio | M 🗙 👿 GPM - Gestão de P        | atrimônio M × +     |                       |                                       |                                         |                               |                 |             |
| $\leftarrow \rightarrow$ C' $$                                                      | i www.treinamento.gpm.pr.go            | ov.br/gpm/pages/processos/c  | onsulta/listar_processo.jsf?wi | ndowld=f28          |                       |                                       | 110%                                    | 🖂 🚖                           | ± ∥             | \ ⊡ _       |
| Mais visitados presso Livre [Expresso Livre]                                        | s 🛐 Identidade Digital Para 🤴          | HOMOLOGAÇÃO GP 👹 GF          | PM - Gestão de Patri 🌘 Gestã   | io Patrimonial de 🧯 | http://www.solicitaca | G Google 🌘 http://www.legislacao 🕫 Ai | tas de Registro de Pr 🐞 CPE - Gestão de | o Patri AH Revista Aventura   | ıs na           | >>          |
| <b>≪GPM</b>                                                                         |                                        |                              |                                |                     |                       | CRISTIAN ALBERTO PEREIRA BR           | XANCO ( SEAP/GS/DG/DETO/RL - SEJU - S   | SEAP - ) sua sessão expira em | : 29:56 🔺       | ? ()        |
|                                                                                     | Processos Pesquisar                    |                              |                                |                     |                       |                                       |                                         | ♠ Inicial > Processos         | > Consultar > I | ncorporação |
| A Inicial                                                                           |                                        |                              |                                |                     |                       |                                       |                                         |                               |                 |             |
| O Verificar Pendências                                                              | Incorporação                           |                              |                                |                     |                       |                                       |                                         |                               |                 |             |
| 🌣 Configuração <                                                                    | Processos                              |                              |                                | Órgão/Entidade/Un   | idade (sigla)         |                                       | Código Processo                         |                               |                 |             |
| 🏷 Entrada de Itens 🛛 🔍 <                                                            | Incorporação                           |                              | *                              |                     |                       |                                       | 10042081                                |                               |                 |             |
| 📎 Patrimônio 🧹 <                                                                    | Plaqueta                               |                              |                                | Número Termo        |                       |                                       | Tipo Processo                           |                               |                 |             |
| Processos <                                                                         |                                        |                              |                                |                     |                       |                                       | Selecione                               |                               |                 | -           |
| 📎 Depreciação 🧹 <                                                                   | Etana                                  |                              |                                |                     |                       |                                       |                                         |                               |                 |             |
| 📎 Relatórios 🛛 🗸                                                                    | Selecione                              |                              | -                              | Período de l        | nício                 |                                       | Período de Conclusão                    |                               |                 |             |
|                                                                                     |                                        |                              |                                | Início              |                       | Fim                                   | Início                                  | Fim                           |                 |             |
|                                                                                     |                                        |                              |                                | _                   |                       | -                                     | -                                       | _                             |                 |             |
|                                                                                     |                                        |                              |                                |                     |                       |                                       |                                         |                               |                 |             |
|                                                                                     | Pesquisar com Hierarquia               | 3                            |                                |                     |                       |                                       |                                         |                               |                 |             |
|                                                                                     | Pesquisar                              | Novo                         |                                |                     |                       | Exportar                              |                                         |                               |                 |             |
|                                                                                     |                                        |                              |                                |                     |                       |                                       |                                         |                               |                 |             |
|                                                                                     |                                        |                              |                                |                     |                       | Gerar PDF                             |                                         | IXI Gerar CSV                 |                 |             |
|                                                                                     |                                        |                              |                                |                     |                       |                                       |                                         |                               |                 |             |
|                                                                                     |                                        |                              |                                |                     |                       |                                       |                                         |                               |                 |             |
|                                                                                     | Evihir Código Process                  | n Tino Processo              | Descrição Processo             | Data Início         | Data Conclusão        | Órgão/Entidade/Unidade (sigla)        | Situação Instância                      | Quantidade de itens           | Continuar C     | ancelar     |
|                                                                                     | ■ 10042081                             | Aquisição                    | Descrição Frocesso             | 13/02/2019          | 13/02/2019            | SEED/001                              | Estornado Parcialmente                  | 30                            | Continual Co    | Incelai     |
|                                                                                     |                                        |                              |                                |                     |                       |                                       |                                         |                               |                 |             |
|                                                                                     |                                        |                              |                                |                     |                       |                                       |                                         |                               |                 |             |
| 0010 @ 0-1                                                                          |                                        |                              |                                |                     |                       |                                       |                                         |                               |                 |             |
|                                                                                     |                                        |                              |                                |                     |                       |                                       |                                         |                               | 17              | :37         |
| O Digite aqui para pesquisa                                                         | ar 🕛 ()                                |                              |                                |                     |                       |                                       |                                         |                               | ヽ ᅚᆜ ᠮ× 29/04   | /2019       |

#### Para exibir mais detalhes:

| <u>A</u> rquivo <u>E</u> ditar E <u>x</u> ibir <u>H</u> istórico Fa <u>v</u> oritos | <u>F</u> erramentas Aj <u>u</u> da             |                                       |              |                     |                       |          |                                       |                            |                       |                               |                         | ٥          | ×        |
|-------------------------------------------------------------------------------------|------------------------------------------------|---------------------------------------|--------------|---------------------|-----------------------|----------|---------------------------------------|----------------------------|-----------------------|-------------------------------|-------------------------|------------|----------|
| 🥘 Ver Solicitações 🛛 🗙 🍓 E                                                          | xpresso Livre [Expresso Mail] 🛛 🗙 🛛 👹 GPM      | - Gestão de Patrimônio M 🗙 🛛 👹 GPM -  | Gestão de Pa | atrimônio M 🗙 🕂     |                       |          |                                       |                            |                       |                               |                         |            |          |
| ← → C @                                                                             | D www.treinamento.gpm.pr.gov.br/gpm            | /pages/processos/consulta/listar_proc | esso.jsf?wii | ndowld=f28          |                       |          |                                       |                            | 110%                  | ··· 🖂 📩                       | $\overline{\mathbf{T}}$ | III\ 🗉     | נ _      |
| 🌣 Mais visitados 🛛 🖉 Expresso Livre [Express                                        | . 📷 Identidade Digital Para 🤴 HOMOLO           | )GAÇÃO GP 🐞 GPM - Gestão de Patri     | 🌘 Gestã      | io Patrimonial de 🬘 | http://www.solicitaca | G Google | http://www.legislacao                 | UFC Atas de Registro de Pr | 👿 CPE - Gestão d      | o Patri AH Revista Aventura   | is na                   |            | >>       |
| <b>≪GPM</b>                                                                         |                                                |                                       |              |                     |                       |          | CRISTIAN ALBERTO PEREI                | IRA BRANCO ( SEAP/GS/D     | G/DETO/RL - SEJU - S  | SEAP - ) sua sessão expira em | : 29:35 🔺               | ?          | ڻ<br>ا   |
| A Inicial                                                                           | Processos Pesquisar                            |                                       |              |                     |                       |          |                                       |                            |                       | ♣ Inicial > Processos         | > Consultar             | > Incorpor | ação     |
| O Verificar Pendências                                                              | Incorporação                                   |                                       |              |                     |                       |          |                                       |                            |                       |                               |                         |            |          |
| 🏟 Configuração <                                                                    | Processos                                      |                                       |              | Órgão/Entidade/Unid | ade (sigla)           |          |                                       | Código Processo            | 0                     |                               |                         |            |          |
| 🏷 Entrada de Itens 🛛 🗸                                                              | Incorporação                                   |                                       | ~            |                     |                       |          |                                       | 10042081                   |                       |                               |                         |            |          |
| 🏷 Patrimônio 🧹 <                                                                    | Plaqueta                                       |                                       |              | Número Termo        |                       |          |                                       | Tipo Processo              |                       |                               |                         |            |          |
| 🏷 Processos 🛛 <                                                                     |                                                |                                       |              |                     |                       |          |                                       | Selecione                  |                       |                               |                         | *          |          |
| 🏷 Depreciação 🧹 <                                                                   | Etapa                                          |                                       |              | Desís de de leí     |                       |          |                                       | Desís de d                 | 0                     |                               |                         |            |          |
| 🐃 Relatórios 🛛 <                                                                    | Selecione                                      |                                       | •            | Periodo de Ini      | C10                   |          |                                       | Periodo d                  | e Conclusao           |                               |                         |            |          |
|                                                                                     |                                                |                                       |              | Início              |                       | Fim      |                                       | Início                     |                       | Fim                           |                         |            |          |
|                                                                                     |                                                |                                       |              | _                   |                       | _        |                                       | ]                          |                       | _                             |                         |            |          |
|                                                                                     | Pesquisar com Hierarquia                       |                                       |              |                     |                       |          |                                       |                            |                       |                               |                         |            |          |
|                                                                                     | Pesquisar Novo                                 |                                       |              |                     |                       | Expo     | rtar                                  |                            |                       |                               |                         |            |          |
|                                                                                     |                                                |                                       |              |                     |                       | LXPU     | Ital                                  | _                          |                       |                               |                         |            |          |
|                                                                                     | _                                              |                                       |              |                     |                       |          | 🖾 Gerar                               | r PDF                      |                       | 🖈 Gerar CSV                   |                         |            |          |
|                                                                                     |                                                |                                       |              |                     |                       |          |                                       |                            |                       |                               |                         |            |          |
|                                                                                     |                                                |                                       |              |                     |                       |          |                                       |                            |                       |                               |                         |            |          |
|                                                                                     | Further Office Processo                        | Ti D                                  |              | <b>D</b>            | B                     | á        | · · · · · · · · · · · · · · · · · · · | 0°0                        | · · · · · · · · · · · |                               | 0                       | 0          |          |
|                                                                                     | Exibir Codigo Processo                         | Aquisição Descrição Pro               | cesso        | 13/02/2019          | 13/02/2019            | Orga     | SEED/001                              | Situação                   | Parcialmente          | Quantidade de itens           | Continuar               | Cancela    | <u>r</u> |
|                                                                                     | Exibir                                         | nquoiyuo                              |              | 10/02/2017          | 10/02/2019            |          | 0220,001                              | Esternado                  | arciamente            | 50                            |                         |            |          |
|                                                                                     |                                                |                                       |              |                     |                       |          |                                       |                            |                       |                               |                         |            |          |
|                                                                                     |                                                |                                       |              |                     |                       |          |                                       |                            |                       |                               |                         | _          |          |
| www.treinamento.gpm.pr.gov.br/gpm/pages/pro                                         | ocessos/consulta/listar_processo.jsf?windowld= | f28#                                  |              |                     |                       |          |                                       |                            |                       |                               |                         | 17:37      | <u> </u> |
| O Digite aqui para pesquisar                                                        | ų ( <u>)</u> C                                 |                                       |              |                     |                       |          |                                       |                            |                       | /                             | ヽ ヤニ √× ₂               | 9/04/2019  |          |

| <u>A</u> rquivo <u>E</u> ditar E <u>x</u> ibir <u>H</u> istórico Fa <u>v</u> oritos <u>F</u> | erramentas Aj <u>u</u> da                        |                                                           |                                |                        |                       |               |             |                              |                           | – n ×                  |
|----------------------------------------------------------------------------------------------|--------------------------------------------------|-----------------------------------------------------------|--------------------------------|------------------------|-----------------------|---------------|-------------|------------------------------|---------------------------|------------------------|
| 🧿 Ver Solicitações 🛛 🗙 🧖 Ex                                                                  | cpresso Livre [Expresso Mail] 🛛 🗙 🛛 👿 GPM - Gest | io de Patrimônio M 🗙 🛛 👸 GPM - Gestão de Patrimônio M 🗙 🗳 | Lancha que levava Carol Bitten | ×   +                  |                       |               |             |                              |                           |                        |
| (←) → ♂ @ (0                                                                                 | ) www.treinamento. <b>gpm.pr.gov.br</b> /gpm/pag | es/incorporacao/exibir_instanciaProcesso.jsf?windowld=f28 |                                |                        |                       |               | (           | 110% …                       |                           | ⊻ ⊪\ ⊡ 🖆               |
| Aais visitados 🖉 Expresso Livre [Express                                                     | . 📷 Identidade Digital Para 🤴 HOMOLOGAÇ          | O GP 🔞 GPM - Gestão de Patri 🌘 Gestão Patrimonial de 🌘    | 🔵 http://www.solicitaca 🕒 🤅    | Google 🌘 http://www.le | egislacao UFC Atas de | Registro de P | Pr 🔞 CPE -  | Gestão do Patri AH Revis     | ta Aventuras na           | »                      |
| <b>≪GPM</b>                                                                                  |                                                  |                                                           |                                | CRISTIAN ALB           | ERTO PEREIRA BRANCO   | ) ( SEAP/GS   | /DG/DETO/RL | - SEJU - SEAP - ) sua sessão | <b>) expira em: 29:52</b> | 🕷 ? ປົ                 |
|                                                                                              | Processos Exibir                                 |                                                           |                                |                        |                       |               |             |                              | 🖀 Inicial >               | Processos > Exibir     |
| A Inicial                                                                                    |                                                  |                                                           |                                |                        |                       |               |             |                              |                           |                        |
| O Verificar Pendências                                                                       | Incorporação                                     |                                                           |                                |                        |                       |               |             |                              |                           |                        |
| 🏟 Configuração <                                                                             | Incorporação                                     |                                                           |                                |                        |                       |               |             |                              |                           |                        |
| 🔊 Entrada de Itens 🛛 🗸                                                                       | Código Processo: 10042081                        | Tipo Incorpora                                            | ação: Aquisição                |                        |                       |               |             | Etapa Atua                   | Estornado P               | arcialmente            |
| Natrimônio <                                                                                 |                                                  | Entidade Dest                                             | ino: SEED/001                  |                        |                       |               |             |                              |                           |                        |
| Nocessos <                                                                                   |                                                  |                                                           | Gerar Termo                    |                        |                       |               |             |                              |                           |                        |
| 🏷 Depreciação 🧹                                                                              | Data/bora alteração: 13/02/2010 10:46            | -                                                         |                                |                        | Verba Vinculada       |               |             |                              |                           |                        |
| Nelatórios <                                                                                 | Descrição Processo (síntese)                     |                                                           |                                |                        | verba viliculada      |               |             |                              |                           |                        |
|                                                                                              | Debeliyab Freedoo (onicoo)                       |                                                           |                                |                        | Possui Verba Vincula  | da?           |             |                              |                           |                        |
|                                                                                              |                                                  |                                                           |                                |                        | NdO                   |               |             |                              |                           |                        |
|                                                                                              | Descrição Processo:                              |                                                           |                                |                        |                       |               |             |                              |                           |                        |
|                                                                                              |                                                  |                                                           |                                |                        |                       |               |             |                              |                           |                        |
|                                                                                              |                                                  |                                                           |                                |                        |                       |               |             |                              |                           |                        |
|                                                                                              | Anexos                                           |                                                           |                                |                        |                       |               |             |                              |                           |                        |
|                                                                                              | Imagens                                          |                                                           |                                |                        |                       |               |             |                              |                           |                        |
|                                                                                              |                                                  |                                                           |                                |                        |                       |               |             |                              |                           |                        |
|                                                                                              | Documentos                                       |                                                           |                                |                        |                       |               |             |                              |                           |                        |
|                                                                                              | Anexos: (0) Imagem e (1)                         |                                                           |                                |                        |                       |               |             |                              |                           |                        |
|                                                                                              | Documento(s) anexados                            |                                                           |                                |                        |                       |               |             |                              |                           |                        |
|                                                                                              |                                                  |                                                           |                                |                        |                       |               |             |                              |                           |                        |
|                                                                                              | Itops Incorporados                               |                                                           |                                |                        |                       |               |             |                              |                           |                        |
|                                                                                              | Plaqueta                                         | Classe/SubClasse                                          | Valor                          | Em Uso/Almoxa          | arifado               | Estado        | Tipo Uso    | Processo Licitatório         | Empenho                   | Contrato               |
|                                                                                              | 100000976703 Equipar                             | entos de Processamento de Dados / IMPRESSORA EM GERAL     | R\$ 2.724,31                   | Em Uso                 |                       | Novo          | 8 horas     |                              | •                         | ~                      |
| O Digite aqui para pesquisar                                                                 |                                                  | 🔒 🕑 📴                                                     |                                |                        |                       |               |             |                              | ~ 怇                       | ∜× 17:42<br>29/04/2019 |

| quivo <u>E</u> ditar E <u>x</u> ibir <u>H</u> istórico Fa <u>v</u> orito | os <u>F</u> erramentas Aj <u>u</u> da  |                                                                       |                                |                                         |                  |              |                              |                  |            | Ø   |
|--------------------------------------------------------------------------|----------------------------------------|-----------------------------------------------------------------------|--------------------------------|-----------------------------------------|------------------|--------------|------------------------------|------------------|------------|-----|
| Ver Solicitações 🛛 🗙 🏹                                                   | 🧯 Expresso Livre [Expresso Mail] 🛛 🗙 📗 | 🗑 GPM - Gestão de Patrimônio M 🗙 👹 GPM - Gestão de Patrimônio M 🗙 🚺   | 📕 Lancha que levava Carol Bitt | en : ×   +                              |                  |              |                              |                  |            |     |
| ·) → C' @                                                                | i www.treinamento.gpm.pr.go            | w.br/gpm/pages/incorporacao/exibir_instanciaProcesso.jsf?windowId=f28 |                                |                                         |                  | (            | 110% 🗵 🏠                     |                  | ± ∥\       | •   |
| 🕻 Mais visitados 🛛 😰 Expresso Livre [Expre                               | ess 🛐 Identidade Digital Para 🥳        | HOMOLOGAÇÃO GP 👸 GPM - Gestão de Patri 🌘 Gestão Patrimonial de        | http://www.solicitaca          | G Google 🌘 http://www.legislacao 🕫 Ata: | s de Registro de | Pr 👿 CPE -   | Gestão do Patri AH Revist    | ta Aventuras na  |            |     |
| <b>GPM</b>                                                               |                                        |                                                                       |                                | CRISTIAN ALBERTO PEREIRA BRA            | NCO ( SEAP/G     | S/DG/DETO/RL | - SEJU - SEAP - ) sua sessão | expira em: 29:28 | <b>* ?</b> | 2 ( |
|                                                                          |                                        |                                                                       |                                |                                         |                  |              |                              |                  |            |     |
|                                                                          | Document                               | tos                                                                   |                                |                                         |                  |              |                              |                  |            |     |
|                                                                          |                                        | -                                                                     |                                |                                         |                  |              |                              |                  |            |     |
|                                                                          | Anexos: (0) Imag                       | gem e (1)<br>Inevados                                                 |                                |                                         |                  |              |                              |                  |            |     |
|                                                                          | Documento(s) a                         | licaduus                                                              |                                |                                         |                  |              |                              |                  |            |     |
|                                                                          |                                        |                                                                       |                                |                                         |                  |              |                              |                  |            |     |
|                                                                          | Itopa Incorporados                     |                                                                       |                                |                                         |                  |              |                              |                  |            |     |
|                                                                          | Plaqueta                               | Classe/SubClasse                                                      | Valor                          | Em Uso/Almoxarifado                     | Estado           | Tipo Uso     | Processo Licitatório         | Empenho          | Contrate   | 0   |
|                                                                          | 100000976703                           | Equipamentos de Processamento de Dados / IMPRESSORA EM GERAL          | R\$ 2.724.31                   | Em Uso                                  | Novo             | 8 horas      |                              |                  |            |     |
|                                                                          | 100000976704                           | Equipamentos de Processamento de Dados / IMPRESSORA EM GERAL          | R\$ 0,00                       | Estornado Código Processo 10065728      | Novo             | 8 horas      |                              |                  | -          |     |
|                                                                          | 100000976705                           | Equipamentos de Processamento de Dados / IMPRESSORA EM GERAL          | R\$ 2.724,31                   | Em Uso                                  | Novo             | 8 horas      |                              |                  |            |     |
|                                                                          | 100000976706                           | Equipamentos de Processamento de Dados / IMPRESSORA EM GERAL          | R\$ 2.724,31                   | Em Uso                                  | Novo             | 8 horas      |                              |                  |            |     |
|                                                                          | 100000976707                           | Equipamentos de Processamento de Dados / IMPRESSORA EM GERAL          | R\$ 2.724,31                   | Em Uso                                  | Novo             | 8 horas      |                              |                  |            |     |
|                                                                          | 100000976708                           | Equipamentos de Processamento de Dados / IMPRESSORA EM GERAL          | R\$ 2.724,31                   | Em Uso                                  | Novo             | 8 horas      |                              |                  |            |     |
|                                                                          | 100000976709                           | Equipamentos de Processamento de Dados / IMPRESSORA EM GERAL          | R\$ 2.724,31                   | Em Uso                                  | Novo             | 8 horas      |                              |                  |            |     |
|                                                                          | 100000976710                           | Equipamentos de Processamento de Dados / IMPRESSORA EM GERAL          | R\$ 2.724,31                   | Em Uso                                  | Novo             | 8 horas      |                              |                  |            |     |
|                                                                          | 100000976711                           | Equipamentos de Processamento de Dados / IMPRESSORA EM GERAL          | R\$ 2.724,31                   | Em Uso                                  | Novo             | 8 horas      |                              |                  |            |     |
|                                                                          | 100000976712                           | Equipamentos de Processamento de Dados / IMPRESSORA EM GERAL          | R\$ 2.724,31                   | Em Uso                                  | Novo             | 8 horas      |                              |                  |            |     |
|                                                                          |                                        |                                                                       |                                |                                         |                  |              |                              |                  |            |     |
|                                                                          |                                        |                                                                       | 2 de 3                         | 1 2 3 🕨 🖬                               |                  |              |                              |                  |            |     |
|                                                                          | * Observação:                          |                                                                       |                                |                                         |                  |              |                              |                  |            |     |
|                                                                          |                                        |                                                                       |                                |                                         |                  |              |                              |                  |            |     |
|                                                                          | INCORPORAÇÃO                           |                                                                       |                                |                                         |                  |              |                              |                  |            |     |
|                                                                          |                                        |                                                                       |                                |                                         |                  |              |                              |                  |            |     |
|                                                                          | Voltar                                 |                                                                       |                                |                                         |                  |              |                              |                  |            |     |
|                                                                          |                                        |                                                                       |                                |                                         |                  |              |                              |                  |            |     |
|                                                                          |                                        |                                                                       |                                |                                         |                  |              |                              |                  |            |     |
| 2018 © Celepar.<br>Versão: v1_4_60 de 22/04/2019 às 11:45                |                                        |                                                                       |                                |                                         |                  |              |                              |                  |            |     |
| Digite aqui para pesquis                                                 | sar 📮 🔲                                | 😄 💼 🤹 😰                                                               |                                |                                         |                  |              |                              | <br>へ 記          | d× 17:4    | 2   |

## Termo de Incorporação

| -30.pdf - Adobe Reader     |                                                                                                    | - 0                                     |
|----------------------------|----------------------------------------------------------------------------------------------------|-----------------------------------------|
| rr Visualizar Janela Ajuda |                                                                                                    | Ferramentas Preencher e assinar Comentá |
|                            | Governo do Estado do Paraná<br>SECRETARIA DE ESTADO DA EDUCAÇÃO<br>ALMOXARIFADO<br><b>GESTÃO PATRIMONIAL DE BENS MÓVEIS</b> | GPM     Comece agora                    |
|                            | TERMO DE INCORPORAÇÃO DE BEM MÓVEL                                                                                          | Combinar PDF                            |
| Data:                      | 13/02/2019                                                                                                    | Enviar arquivos     Armazenar arquivos  |
| Número:                    | 1457043                                                                                                    |                                         |
| Protocolo:                 |                                                                                                    |                                         |
|                            | DADOS DA UNIDADE                                                                                                    |                                         |
| Nome:                      | ALMOXARIFADO                                                                                                    |                                         |
| CNPJ:                      | 76.416.965/0001-21                                                                                                    |                                         |
| Endereço                   | Avenida Água Verde 2140 Vila Izabel                                                                                         |                                         |
| Município:                 | Curitiba                                                                                                    |                                         |
| Representante Legal:       | SONIA FAVARO                                                                                                    |                                         |
|                            | DADOS DA INCORPORAÇÃO                                                                                                    |                                         |
| Tipo Incorporação:         | Aquisição                                                                                                    |                                         |
| CNPJ:                      | 03.619.767/0005-15                                                                                                    |                                         |
| Razão Social:              | TORINO INFORMATICA LTDA                                                                                                    |                                         |
| Processo Licitatório:      |                                                                                                    |                                         |
| Empenho:                   |                                                                                                    |                                         |
| Data Nota Fiscal:          | 27/12/2018                                                                                                    | •                                       |

#### Item estornado no termo

🔁 termo\_gpm-30.pdf - Adobe Reader ø  $\times$ Arguivo Editar Visualizar Janela Aiuda 🥥 🔁 🚰 🎧 🗒 🖨 🖂 🕥 1 / 2 😐 🕂 174% 🗸 🔚 🔛 🔗 🐶 📝 C Abrir Ferramentas Preencher e assinar Comentário TINCORPORAÇÃO Entrar Exportar PDF CLÁUSULA PRIMEIRA - DO(S) BEM(NS) INCORPORADO(S) Criar PDF O EMISSOR declara, para fins de direito, que incorporou ao patrimônio do Órgão/Entidade o(s) bem(ns) móvel(is) Editar PDF discriminado(s) a seguir: Adobe Acrobat Pro Edite texto e imagens com facilidade em documentos PDF Comece agora Estado de N° Descrição do Item Valor Líquido Plagueta Status Conservação Combinar PDF Enviar arquivos IMPRESSORA LEXMARK MX 522-R\$ 2.724,31 100000976693 Armazenar arquivos Em Uso Novo 1 SFFD/NII IMPRESSORA LEXMARK MX 522-2 100000976694 Em Uso R\$ 2.724,31 Novo SEED/NII IMPRESSORA LEXMARK MX 522-3 100000976695 Em Uso R\$ 2.724,31 Novo SEED/NII IMPRESSORA LEXMARK MX 522-100000976696 Em Uso R\$ 2.724.31 4 Novo SEED/NII IMPRESSORA LEXMARK MX 522-R\$ 2.724,31 5 100000976697 Em Uso Novo SEED/NII IMPRESSORA LEXMARK MX 522-6 100000976698 Em Uso Novo R\$ 2.724,31 SEED/NII IMPRESSORA LEXMARK MX 522-7 100000976699 Em Uso Novo R\$ 2.724.31 SEED/NII IMPRESSORA LEXMARK MX 522-8 100000976700 Em Uso R\$ 2.724.31 Novo SEED/NII IMPRESSORA LEXMARK MX 522-9 100000976701 Em Uso R\$ 2.724,31 Novo SEED/NII IMPRESSORA LEXMARK MX 522-Em Uso 10 100000976702 Novo R\$ 2.724,31 SEED/NII IMPRESSORA LEXMARK MX 522-R\$ 2.724,31 Em Uso 11 100000976703 Novo SEED/NII Estornado IMPRESSORA LEXMARK MX 522-Código Processo 12 100000976704 Novo R\$ 0,00 SEED/NII 10065728 IMPRESSORA LEXMARK MX 522-へ に d× 29/04/2019 4 (D) 🧲 📄 P 🗄 🛛 🍞 🔘 Digite aqui para pesquisar - $\Box$ 

#### Consulta para verificar se realmente o item não está mais no patrimônio

| <u>A</u> rquivo <u>E</u> ditar E <u>x</u> ibir <u>H</u> istórico Fa <u>v</u> orito                                                                                                    | s <u>F</u> erramentas Aj <u>u</u> da                                                          |                                                                                | – a ×                                                                          |
|----------------------------------------------------------------------------------------------------|-----------------------------------------------------------------------------------------------|--------------------------------------------------------------------------------|--------------------------------------------------------------------------------|
| 🧿 Ver Solicitações 🛛 🗙 🦧                                                                                                    | 🗄 Expresso Livre [Expresso Mail] 🛛 🗙 🛛 👹 GPM - Gestão de Patrimônio 🛛 🗙 🛛 👹 GPM - Gestão de P | atrimônio M 🗙 🖸 Lancha que levava Carol Bitten 🗙 🛛 +                           |                                                                                |
| $\leftarrow \rightarrow$ C $\textcircled{a}$                                                                                                    | () www.treinamento.gpm.pr.gov.br/gpm/pages/patrimonio/consulta/listar_patrimonio.js           | f?windowld=f28#                                                                | (110%) ♡ ☆ 🚽 💷 🖆                                                               |
| 🌣 Mais visitados 🛛 🧔 Expresso Livre [Expre                                                                                                    | sss 📓 Identidade Digital Para 👹 HOMOLOGAÇÃO GP 👹 GPM - Gestão de Patri 🌘 Gest                 | ão Patrimonial de 🜘 http://www.solicitaca G Google 🌘 http://www.legislacao ự A | tas de Registro de Pr 🐞 CPE - Gestão do Patri AH Revista Aventuras na 📎        |
| <b>≪GPM</b>                                                                                                    |                                                                                               | CRISTIAN ALBERTO PEREIRA BR                                                    | XANCO ( SEAP/GS/DG/DETO/RL - SEJU - SEAP - ) sua sessão expira em: 29:52 🕋 ? 🔱 |
|                                                                                                    | Patrimônio Pesquisar                                                                          |                                                                                | 🖷 Inicial > Patrimônio > Consultar Patrimônio                                  |
| A Inicial                                                                                                    |                                                                                               |                                                                                |                                                                                |
| O Verificar Pendências                                                                                                    | Consultar Patrimônio                                                                          |                                                                                |                                                                                |
| 🌣 Configuração 🧹 <                                                                                                    | Plaqueta                                                                                      | Plaqueta Anterior                                                              | Órgão/Entidade/Unidade Responsável (sigla)                                     |
| 🏷 Entrada de Itens 🛛 🔍 <                                                                                                    |                                                                                               |                                                                                |                                                                                |
| 🏷 Patrimônio 🛛 🗸 🗸                                                                                                    | Número da Nota Fiscal                                                                         | Descrição do Item (resumo)                                                     | Situação                                                                       |
| O Consultar                                                                                                    |                                                                                               |                                                                                | Selecione                                                                      |
| Services Services Ser | Classe                                                                                        | SubClasse                                                                      | Verba Vinculada? Convênio                                                      |
| 🏷 Depreciação <                                                                                                    | Selecione                                                                                     | Selecione                                                                      | Selecione 👻 Selecione 👻                                                        |
| 🐃 Relatórios 🧹 <                                                                                                    | Fetado do Rom                                                                                 | UE Município                                                                   |                                                                                |
|                                                                                                    | Selecione                                                                                     | Selecione Selecione                                                            | Selecione                                                                      |
|                                                                                                    |                                                                                               |                                                                                |                                                                                |
|                                                                                                    | Tipo de Desincorporação                                                                       | Localização Física                                                             | Observação                                                                     |
|                                                                                                    | Selecione                                                                                     | Selecione                                                                      |                                                                                |
|                                                                                                    | Placa                                                                                         | Período de Incorporação                                                        |                                                                                |
|                                                                                                    |                                                                                               | Início Eim                                                                     |                                                                                |
|                                                                                                    |                                                                                               |                                                                                |                                                                                |
|                                                                                                    |                                                                                               |                                                                                |                                                                                |
|                                                                                                    | Pesquisar com Hierarquia                                                                      |                                                                                |                                                                                |
|                                                                                                    |                                                                                               |                                                                                |                                                                                |
|                                                                                                    | Pesquisar                                                                                     |                                                                                |                                                                                |
|                                                                                                    |                                                                                               |                                                                                |                                                                                |
| 2018 © Celepar.                                                                                                    |                                                                                               |                                                                                |                                                                                |
| Digite aqui para pesquis                                                                                                    | ar 🖟 🗇 🧲 🥽 🏦 🥑 📴 🏂                                                                            |                                                                                | ~ 臣 4×                                                                         |

## Utilize as opções de pesquisa

|                                                                                                    | <u>A</u> rquivo <u>E</u> ditar E <u>x</u> ibir <u>H</u> istórico Fa <u>v</u> oritos                             | <u>F</u> erramentas Aj <u>u</u> da                                            |             |                                                                  |                      |                                             |                           | - 0                    | ×      |
|----------------------------------------------------------------------------------------------------|----------------------------------------------------------------------------------------------------|-------------------------------------------------------------------------------|-------------|------------------------------------------------------------------|----------------------|---------------------------------------------|---------------------------|------------------------|--------|
|                                                                                                    | 🧿 Ver Solicitações 🛛 🗙 🥠                                                                                        | Expresso Livre [Expresso Mail] X 🛛 👹 GPM - Gestão de Patrimônio M X 🛛 👹 GPM - | Gestão de P | atrimônio M $	imes$ 🖬 Lancha que levava Carol Bitten $	imes$ $+$ |                      |                                             |                           |                        |        |
|                                                                                                    | ← → ♂ ଢ                                                                                                    | (i) www.treinamento.gpm.pr.gov.br/gpm/pages/patrimonio/consulta/listar_pat    | rimonio.jsf | ?windowId=f28#                                                   |                      | 110% ***                                    |                           | ⊻ III\ 🗉               | ם ≦י   |
|                                                                                                    | 🌣 Mais visitados 🛛 🧔 Expresso Livre [Express                                                                    | s 📷 Identidade Digital Para 👹 HOMOLOGAÇÃO GP 👹 GPM - Gestão de Patri          | 🌘 Gestã     | o Patrimonial de 🜘 http://www.solicitaca 😋 Google 🌘 http://www   | w.legislacao UFC Ata | as de Registro de Pr 🐞 CPE - Gestão do Patr | i AH Revista Aventuras    | na                     | »      |
| Patind     Patind        Patind     Patind <th><b>≪GPM</b></th> <th></th> <th></th> <th>CRISTIAN A</th> <th>ALBERTO PEREIRA BRA</th> <th>ANCO ( SEAP/GS/DG/DETO/RL - SEJU - SEAP</th> <th>- ) sua sessão expira em:</th> <th>29:12 🕋 ?</th> <th>Ċ</th>                                                                                                    | <b>≪GPM</b>                                                                                                    |                                                                               |             | CRISTIAN A                                                       | ALBERTO PEREIRA BRA  | ANCO ( SEAP/GS/DG/DETO/RL - SEJU - SEAP     | - ) sua sessão expira em: | 29:12 🕋 ?              | Ċ      |
| Windla   Outclar Padrinohoo   Outclar Padrinohoo   Steconor   Steconor<                                                                                                    |                                                                                                    | Patrimônio Pesquisar                                                          |             |                                                                  |                      |                                             | 🖀 Inicial > Patrimô       | nio 🕞 Consultar Patrir | mônio  |
| O Vordage Pediatedad         Pagaeta Nettore           O Configencialida         Pagaeta Nettore           O Configencialida         Subclasse           Subclasse         Verta Vinculada?           Subclasse         Subclasse           Subclasse         Subclasse           Subclasse         Subclasse           Subclasse         Subclasse           Subclasse         Subclasse           Subclasse         Subclasse           Subclasse         Su |                                                                                                    | Consultar Patrimônio                                                          |             |                                                                  |                      |                                             |                           |                        |        |
| © Collegação Piqueta       Pequeta Pequeta Pe                                                                                                    | O Verificar Pendencias                                                                                          |                                                                               |             |                                                                  |                      |                                             |                           |                        |        |
| • Intradio de trete 10000977/204     • Prendio de tento (resumo)     • Prendio de tento (resumo)     • Prendio de te                                                                   | Configuração <                                                                                                  | Plaqueta                                                                      |             | Plaqueta Anterior                                                |                      | Órgão/Entidade/Unidade Responsável (sigl    | a)                        |                        |        |
| Initializio     Initializio     Initializio        Initializio        Initializio        Initializio        Initializio           Initializio                                                                                                    <                                                                                                    | 🏷 Entrada de Itens 🛛 🔍 <                                                                                        | 10000976704                                                                   |             |                                                                  |                      |                                             |                           |                        |        |
| • Consult   • Personance   • Relation     • Relation        • Relation <th>🔊 Patrimônio 🛛 🗸 🗸</th> <th>Número da Nota Fiscal</th> <th></th> <th>Descrição do Item (resumo)</th> <th></th> <th>Situação</th> <th></th> <th></th> <th></th>                                                                                                    | 🔊 Patrimônio 🛛 🗸 🗸                                                                                              | Número da Nota Fiscal                                                         |             | Descrição do Item (resumo)                                       |                      | Situação                                    |                           |                        |        |
| Processol   Case   Selectore   Selectore   Selectore   Selectore   Selectore   Selectore   Top de Desincorporação   Selectore   Selectore   Selectore   Top de Desincorporação   Selectore   Place   Período de Incorporação   Incio   Incio                                                                                                    | O Consultar                                                                                                    |                                                                               |             |                                                                  |                      | Selecione                                   |                           |                        | -      |
| > Popreciação     Selecione     Selecione  <                                                                                                    | Signal Processos Karal Karal Karal Karal Karal Karal Karal Karal Karal Karal Karal Karal Karal Karal Karal Kara | Classe                                                                        |             | SubClasse                                                        |                      | Verha Vinculada?                            | Convênio                  |                        |        |
| Relations     Estado do Bem     Selecione     Selecione     Tipo de Desincorporação     Selecione     Selecione     Tipo de Desincorporação     Selecione     Selecione     Tipo de Desincorporação     Selecione     Selecione     Tipo de Desincorporação     Selecione     Selecione     Tipo de Desincorporação     Selecione     Selecione     Tipo de Desincorporação     Selecione     Selecione     Tipo de Desincorporação     Selecione     Selecione     Desincorporação     Selecione     Perdod de Incorporação     Infcio   Perquisar com Hearquia     Perquisar     Perquisar                                                                                                    | 🏷 Depreciação 🧹 <                                                                                               | Selecione                                                                     | *           | Selecione                                                        | -                    | Selecione                                   | Selecione                 |                        | -      |
| Estado do Bem UF Município Tipo de incorporação   Selecione Selecione Selecione Selecione   Tipo de Desincorporação Localização Física Observação   Selecione Selecione Período de Incorporação   Piaca Período de Incorporação Incio   Incio Fin   Incio Fin   Incio Fin   Pesquisar con Hierarquia Fin                                                                                                    | 🗞 Relatórios 🛛 🗸 <                                                                                              |                                                                               |             |                                                                  |                      |                                             |                           |                        |        |
| Selecione Selecione     Tipo de Desincorporação     Cocalização Física     Observação     Observação     Placa     Período de Incorporação     Inicio     Fim     Inicio     Pesquisar com Hierarquia     Pesquisar                                                                                                    |                                                                                                    | Estado do Bem                                                                 |             | UF Município                                                     |                      | Tipo de incorporação                        |                           |                        |        |
| Tipo de Desincorporação     Selecione     Placa     Período de Incorporação     Incio     Fim                                                                                                    |                                                                                                    | Selecione                                                                     | *           | Selecione Selecione                                              | -                    | Selecione                                   |                           | -                      |        |
| Selecione     Placa     Período de Incorporação     Início     Fim                                                                                                    |                                                                                                    | Tipo de Desincorporação                                                       |             | Localização Física                                               |                      | Observação                                  |                           |                        |        |
| Placa Período de Incorporação Início Fin                                                                                                    |                                                                                                    | Selecione                                                                     | -           | Selecione                                                        | -                    |                                             |                           |                        |        |
| Período de Incorporação<br>Início Fim<br>                                                                                                    |                                                                                                    | Placa                                                                         |             |                                                                  |                      |                                             |                           |                        |        |
| Inicio Fim     Pesquisar com Hierarquia   Pesquisar                                                                                                    |                                                                                                    |                                                                               |             | Período de Incorporação                                          |                      |                                             |                           |                        |        |
| Pesquisar com Hierarquia Pesquisar                                                                                                    |                                                                                                    |                                                                               |             | Início Fim                                                       |                      |                                             |                           |                        |        |
| Pesquisar com Hierarquia Pesquisar                                                                                                    |                                                                                                    |                                                                               |             |                                                                  |                      |                                             |                           |                        |        |
| Pesquisar com Hierarquia Pesquisar                                                                                                    |                                                                                                    |                                                                               |             |                                                                  |                      |                                             |                           |                        |        |
| Pesquisar                                                                                                    |                                                                                                    | Pesquisar com Hierarquia                                                      |             |                                                                  |                      |                                             |                           |                        |        |
|                                                                                                    |                                                                                                    | Pesquisar                                                                     |             |                                                                  |                      |                                             |                           |                        |        |
|                                                                                                    |                                                                                                    |                                                                               |             |                                                                  |                      |                                             |                           |                        |        |
| 2018 © Celepar                                                                                                    | 2018 © Celepar                                                                                                  |                                                                               |             |                                                                  |                      |                                             |                           |                        | $\sim$ |
| $\blacksquare \bigcirc Digite agui para pesquisar \bigcirc \bigcirc \bigcirc \bigcirc \bigcirc \bigcirc \bigcirc \bigcirc \bigcirc \bigcirc \bigcirc \bigcirc \bigcirc \bigcirc \bigcirc \bigcirc \bigcirc \bigcirc \bigcirc$                                                                                                    | Digite aqui para pesquisa                                                                                       | r 4 🗅 😋 🚍 😭 🔌 📴 🏞                                                             |             |                                                                  |                      |                                             | ~                         | - 17:46<br>に           | , ,    |

| Arquivo Editar Evibir Histór                                                                                                    | ico Esvoritos      | Ferramentas Aiuda                                                                                                    |                                   |                       |                                 |                              |                            |                             |                         |                   |                |
|----------------------------------------------------------------------------------------------------|--------------------|----------------------------------------------------------------------------------------------------|-----------------------------------|-----------------------|---------------------------------|------------------------------|----------------------------|-----------------------------|-------------------------|-------------------|----------------|
| Ver Solicitações                                                                                                    | × 0 00 0           | Fynresso Livre (Fynresso Maill 🗙 🗍 😭 Central de Segurança                                                                                                    | X I GPM - Gestão de P             | atrimônio M X 🚺 La    | ncha que levava Carol Bitten: X | <b>+</b>                     |                            |                             |                         |                   |                |
| $\begin{array}{c} \leftarrow \rightarrow  \mathbb{C}^{*}  {} \\ & {} \\ & \end{array}{} \\ & \begin{array}{c} \\ & \end{array}{} \\ & \end{array}{} \\ & \begin{array}{c} \\ & \end{array}{} \\ & \end{array}{} \\ & \begin{array}{c} \\ & \end{array}{} \\ & \end{array}{} \\ & \begin{array}{c} \\ & \end{array}{} \\ & \end{array}{} \\ & \end{array}{} \\ & \begin{array}{c} \\ & \end{array}{} \\ & \end{array}{} \\ & \end{array}{} \\ & \begin{array}{c} \\ & \end{array}{} \\ & \end{array}{} \\ & \end{array}{} \\ & \begin{array}{c} \\ & \end{array}{} \\ & \end{array}{} \\ & \end{array}{} \\ & \begin{array}{c} \\ & \end{array}{} \\ & \end{array}{} \\ & \end{array}{} \\ & \begin{array}{c} \\ & \end{array}{} \\ & \end{array}{} \\ & \end{array}{} \\ & \begin{array}{c} \\ & \end{array}{} \\ & \end{array}{} \\ & \end{array}{} \\ & \end{array}{} \\ & \begin{array}{c} \\ & \end{array}{} \\ & \end{array}{} \\ & \end{array}{} \\ & \begin{array}{c} \\ & \end{array}{} \\ & \end{array}{} \\ & \end{array}{} \\ & \end{array}{} \\ & \begin{array}{c} \\ & \end{array}{} \\ & \end{array}{} \\ & \end{array}{} \\ & \begin{array}{c} \\ & \end{array}{} \\ & \end{array}{} \\ \\ & \end{array}{} \\ & \end{array}{} \\ & \begin{array}{c} \\ & \end{array}{} \\ & \end{array}{} \\ & \end{array}{} \\ & \end{array}{} \\ & \end{array}{} \\ & \end{array}{} \\ \\ & \end{array}{} \\ & \end{array}{} \\ & \end{array}{} \\ \\ & \end{array}{} \\ \\ & \end{array}{} \\ \\ & \end{array}{} \\ \\ & \end{array}{} \\ \\ & \end{array}{} \\ \\ & \end{array}{} \\ \\ & \end{array}{} \\ \\ \\ & \end{array}{} \\ \\ \\ & \end{array}{} \\ \\ \\ \\ & \end{array}{} \\ \\ \\ \\ \\ \end{array} \\ \\ \\ \end{array} \\ \\ \\ \end{array} \\ \\ \\ \\ \end{array} \\ \\ \\ \\ \end{array} \\ \\ \\ \end{array} \\ \\ \\ \\ \end{array} $ \\ \\ \\ \\ | so Livre [Express. | <ul> <li>www.treinamento.gpm.pr.gov.br/gpm/pages/patrimo</li> <li>image: image: image</li></ul> | nio/consulta/listar_patrimonio.js | ?windowId=f28#        | http://www.solicitaca G Go      | ogle 🌘 http://www.legislacao | .FC Atas de Registro de Pr | 110% ••••                   | असे Revista Aventuras r | ⊻ III'<br>na      |                |
| <b>GPM</b>                                                                                                    |                    |                                                                                                    |                                   |                       |                                 | CRISTIAN ALBERTO PEREIF      | RA BRANCO ( SEAP/GS/DO     | G/DETO/RL - SEJU - SEAP - ) | sua sessão expira em: 2 | 8:46 🕋            | <b>ვე</b>      |
|                                                                                                    |                    | Patrimônio Pesquisar                                                                                                    |                                   |                       |                                 |                              |                            |                             | 希 Inicial 🕞 Patrimôn    | io > Consultar    | r Patrimônio   |
| 希 Inicial                                                                                                    |                    |                                                                                                    |                                   |                       |                                 |                              |                            |                             |                         |                   |                |
| O Verificar Pendências                                                                                                    |                    | Consultar Patrimônio                                                                                                    |                                   |                       |                                 |                              |                            |                             |                         |                   |                |
| 🌣 Configuração                                                                                                    | <                  | Plaqueta                                                                                                    |                                   | Plaqueta Anterior     |                                 |                              | Órgão/Entidade/            | Unidade Responsável (sigla) |                         |                   |                |
| 🏷 Entrada de Itens                                                                                                    | <                  | 100000976704                                                                                                    |                                   |                       |                                 |                              |                            |                             |                         |                   |                |
| 🔊 Patrimônio                                                                                                    | ~                  | Número da Nota Fiscal                                                                                                    |                                   | Descrição do Item (re | sumo)                           |                              | Situação                   |                             |                         |                   |                |
| O Consultar                                                                                                    |                    |                                                                                                    |                                   |                       |                                 |                              | Selecione                  |                             |                         |                   | *              |
| Processos                                                                                                    | <                  | Classe                                                                                                    |                                   | SubClasse             |                                 |                              | Verba Vinculada            | 2                           | Convênio                |                   |                |
| 🏷 Depreciação                                                                                                    | <                  | Selecione                                                                                                    | *                                 | Selecione             |                                 |                              | • Selecione                | •                           | Selecione               |                   | -              |
| 📎 Relatórios                                                                                                    | <                  | Estado do Rom                                                                                                    |                                   | UE                    | Município                       |                              | Tipo de incorpor           | 20.00                       |                         |                   |                |
|                                                                                                    |                    | Selecione                                                                                                    | •                                 | Selecione 💌           | Selecione                       |                              | Selecione                  | ayau                        |                         |                   | •              |
|                                                                                                    |                    | Tipo de Desincorporação                                                                                                    |                                   | Localização Física    |                                 |                              | Observação                 |                             |                         |                   |                |
|                                                                                                    |                    | Selecione                                                                                                    | •                                 | Selecione             |                                 |                              | •                          |                             |                         |                   |                |
|                                                                                                    |                    |                                                                                                    |                                   |                       |                                 |                              |                            |                             |                         |                   |                |
|                                                                                                    |                    | Placa                                                                                                    |                                   | Período de Inc        | orporação                       |                              |                            |                             |                         |                   |                |
|                                                                                                    |                    |                                                                                                    |                                   | Início                | Fim                             |                              |                            |                             |                         |                   |                |
|                                                                                                    |                    |                                                                                                    |                                   | -                     |                                 |                              |                            |                             |                         |                   |                |
|                                                                                                    |                    |                                                                                                    |                                   |                       |                                 |                              |                            |                             |                         |                   |                |
|                                                                                                    |                    | Pesquisar com Hierarquia                                                                                                    |                                   |                       |                                 |                              |                            |                             |                         |                   |                |
|                                                                                                    |                    | Pesquisar                                                                                                    |                                   |                       |                                 |                              |                            |                             |                         |                   |                |
|                                                                                                    |                    | Pesquisar                                                                                                    |                                   |                       |                                 |                              |                            |                             |                         |                   |                |
|                                                                                                    |                    |                                                                                                    |                                   |                       |                                 |                              |                            |                             |                         |                   |                |
| 2018 © Celepar.                                                                                                    |                    |                                                                                                    |                                   |                       |                                 |                              |                            |                             |                         |                   | ^              |
| 🕂 🔿 Digite aqui pa                                                                                                    | ara pesquisar      |                                                                                                    | 🔁 😰                               |                       |                                 |                              |                            |                             | ^                       | ¶_ (17:<br>29/04, | 46<br>4/2019 🖓 |

#### O item não se encontra mais no patrimônio

| C 🗅                                 | www.treinamento.gpm.pr.      | gov.br/gpm/pages/patrir | nonio/consulta/listar patri | imonio.jsf | windowld=f28       |                                         | · · · ·          |                        |                       | 110% •••• (               | ⊎ ☆                         | 🖌 III\     |
|-------------------------------------|------------------------------|-------------------------|-----------------------------|------------|--------------------|-----------------------------------------|------------------|------------------------|-----------------------|---------------------------|-----------------------------|------------|
| visitados 🛛 📨 Expresso Livre [Expre | ss 🔯 Identidade Digital Para | HOMOLOGAÇÃO GP          | 👹 GPM - Gestão de Patri     | 🌘 Gestã    | o Patrimonial de 🌘 | http://www.solicitaca                   | G Google 🌘 http: | //www.legislacao UFC A | tas de Registro de Pr | 👸 CPE - Gestão do Patri   | AH Revista Aventuras na     |            |
| GPM                                 |                              |                         |                             |            |                    |                                         | CRIST            | IAN ALBERTO PEREIRA BI | RANCO ( SEAP/GS/DG/I  | DETO/RL - SEJU - SEAP - ) | sua sessão expira em: 29:57 | <b>* ?</b> |
| reciação <                          | Classe                       |                         |                             |            | SubClasse          |                                         |                  |                        | Verba Vinculada?      |                           | Convênio                    |            |
| tórios <                            | Selecione                    |                         |                             | -          | Selecione          |                                         |                  | *                      | Selecione             | •                         | Selecione                   |            |
|                                     | Estado do Bem                |                         |                             |            | UF                 | Município                               |                  |                        | Tipo de incorporaçã   | io                        |                             |            |
|                                     | Selecione                    |                         |                             | •          | Selecione 👻        | Selecione                               |                  | *                      | Selecione             |                           |                             |            |
|                                     | Tipo de Desincorporação      |                         |                             |            | Localização Física |                                         |                  |                        | Observação            |                           |                             |            |
|                                     | Selecione                    |                         |                             | *          | Selecione          |                                         |                  | -                      |                       |                           |                             |            |
|                                     | Placa                        |                         |                             |            | Período de In      | corporação                              |                  |                        |                       |                           |                             |            |
|                                     |                              |                         |                             |            | Início             | , , , , , , , , , , , , , , , , , , , , | Fim              |                        |                       |                           |                             |            |
|                                     |                              |                         |                             |            | -                  |                                         | _                |                        |                       |                           |                             |            |
|                                     |                              |                         |                             |            |                    |                                         |                  |                        |                       |                           |                             |            |
|                                     | Pesquisar com Hierarq        | uia                     |                             |            |                    |                                         |                  |                        |                       |                           |                             |            |
|                                     | Pesquisar                    |                         |                             |            |                    |                                         |                  |                        | Exportar              |                           |                             |            |
|                                     |                              |                         |                             |            |                    |                                         |                  |                        | Exportar              |                           | _                           |            |
|                                     |                              |                         |                             |            |                    |                                         |                  |                        |                       | PDF                       | Planilha                    |            |
|                                     |                              |                         |                             |            |                    |                                         |                  |                        |                       |                           |                             |            |
|                                     |                              |                         |                             |            |                    |                                         |                  |                        |                       |                           |                             |            |
|                                     | Evibir Dlaqueta              | Plaqueta Anterior       | Descrição (resu             | ma)        | Tunchacorpor       | acão SubCl                              | acco Droprig     | tário Cedido           | Emprestado            | Estado Rom Qi             | ituação Valor Líquid        | о F        |
| (                                   | Nenhuma pendência para es    | te processo.            | Descriyao (resu             | 1110)      | The sector         | ayao Subci                              | isse riopite     |                        | Linprestado           |                           |                             |            |
|                                     |                              |                         |                             |            |                    |                                         |                  |                        |                       |                           |                             |            |
|                                     |                              |                         |                             |            |                    |                                         |                  |                        |                       |                           |                             |            |
| Celepar                             |                              |                         |                             |            |                    |                                         |                  |                        |                       |                           |                             |            |

#### O item permanece na entrada de itens para outra incorporação

| <u>A</u> rquivo <u>E</u> ditar E <u>x</u> ibir <u>H</u> istórico Fa <u>v</u> oritos | <u>F</u> erramentas Aj <u>u</u> da                                                 |                                                                              | - o ×                                                                               |
|-------------------------------------------------------------------------------------|------------------------------------------------------------------------------------|------------------------------------------------------------------------------|-------------------------------------------------------------------------------------|
| 🥥 Ver Solicitações 🛛 🗙 🍓                                                            | Expresso Livre [Expresso Mail] 🗙 🛛 😫 Central de Segurança 🛛 🗙 👹 GPM - Gestão de P  | latrimônio M 🗙 🖪 Lancha que levava Carol Bitten 🗙   +                        |                                                                                     |
| $\leftarrow \rightarrow$ C $$                                                       | I www.treinamento.gpm.pr.gov.br/gpm/pages/patrimonio/consulta/listar_patrimonio.js | f?windowld=f28#                                                              | 110% … 🛛 🏠 🔟 🔛 🛁                                                                    |
| 🌣 Mais visitados 🛛 🔗 Expresso Livre [Express                                        | s 🔯 Identidade Digital Para 🐞 HOMOLOGAÇÃO GP 🐞 GPM - Gestão de Patri 🌘 Gest        | ão Patrimonial de 🌘 http://www.solicitaca Ġ Google 🌘 http://www.legislacao 🕫 | Atas de Registro de Pr., 🐞 CPE - Gestão do Patri 🗚 Revista Aventuras na 🚿           |
| <b>≪GPM</b>                                                                         |                                                                                    | CRISTIAN ALBERTO PEREIRA                                                     | . BRANCO ( SEAP/GS/DG/DETO/RL - SEJU - SEAP - ) sua sessão expira em: 29:30 🛛 🌴 ? 🕐 |
| A Inicial                                                                           | Patrimônio Pesquisar                                                               |                                                                              | ricial > Patrimônio > Consultar Patrimônio                                          |
| O Verificar Pendências                                                              | Consultar Patrimônio                                                               |                                                                              |                                                                                     |
| 🕸 Configuração 🛛 <                                                                  | Plaqueta                                                                           | Plaqueta Anterior                                                            | Órgão/Entidade/Unidade Responsável (sigla)                                          |
| 🏷 Entrada de Itens 🗸 🗸 🗸                                                            | 100000976704                                                                       |                                                                              |                                                                                     |
| O Entrada de Itens                                                                  | Número da Nota Fiscal                                                              | Descrição do Item (resumo)                                                   | Situação                                                                            |
| 🏷 Patrimônio 🛛 <                                                                    |                                                                                    |                                                                              | Selecione                                                                           |
| Processos <                                                                         | Classe                                                                             | SubClasse                                                                    | Verha Vinculada? Convênio                                                           |
| 🏷 Depreciação 🧹 <                                                                   | Selecione                                                                          | Selecione                                                                    | Selecione T Selecione T                                                             |
| 🔊 Relatórios <                                                                      |                                                                                    |                                                                              |                                                                                     |
|                                                                                     | Estado do Bem                                                                      | UF Município                                                                 | Tipo de incorporação                                                                |
|                                                                                     | Selecione                                                                          | Selecione                                                                    | Selectone                                                                           |
|                                                                                     | Tipo de Desincorporação                                                            | Localização Física                                                           | Observação                                                                          |
|                                                                                     | Selecione                                                                          | Selecione                                                                    |                                                                                     |
|                                                                                     | Placa                                                                              |                                                                              |                                                                                     |
|                                                                                     |                                                                                    | Periodo de Incorporação                                                      |                                                                                     |
|                                                                                     |                                                                                    | Início Fim                                                                   |                                                                                     |
|                                                                                     |                                                                                    |                                                                              |                                                                                     |
|                                                                                     |                                                                                    |                                                                              |                                                                                     |
|                                                                                     | Pesquisar com Hierarquia                                                           |                                                                              |                                                                                     |
|                                                                                     | Pesquisar                                                                          |                                                                              | Exportar                                                                            |
|                                                                                     |                                                                                    |                                                                              |                                                                                     |
|                                                                                     |                                                                                    |                                                                              | PDF Planilha                                                                        |
| www.treinamento.gpm.pr.gov.br/gpm/pages/p                                           | atrimonio/consulta/listar_patrimonio.jsf?windowld=f28#                             |                                                                              |                                                                                     |
| 🗧 🔿 Digite aqui para pesquisa                                                       | r 🛛 😃 🖻 📄 🟦 🙆 📴 🔁                                                                  |                                                                              | ヘ                                                                                   |

| <u>A</u> rquivo <u>E</u> ditar E <u>x</u> ibir <u>H</u> istórico | Fa <u>v</u> oritos <u>F</u> | erramentas Aj <u>u</u> da |                                                  |                                   |                |                            |          |               |                  |                          |                                                       |                                  | ٥                 | ×          |
|------------------------------------------------------------------|-----------------------------|---------------------------|--------------------------------------------------|-----------------------------------|----------------|----------------------------|----------|---------------|------------------|--------------------------|-------------------------------------------------------|----------------------------------|-------------------|------------|
| Ver Solicitações                                                 | × 🛛 🎺 Ex                    | presso Livre [Expresso    | o Mail] 🛛 🛛 🔮 Central de Segurança               | 🗙 👸 GPM - Gestão de Patrim        | ônio M 🗙 🖸     | Lancha que levava Carol Br | tten ×   | +             |                  |                          |                                                       |                                  |                   |            |
| $\overleftarrow{\leftarrow}$ $\rightarrow$ $\overleftarrow{c}$   | (                           | ) www.treinamen           | to. <b>gpm.pr.gov.br</b> /gpm/pages/itemEntrada/ | consulta/listar_item_entrada.jsf? | windowId=f28   | }                          |          |               |                  |                          | 110% 🗹 🟠                                              | $\mathbf{\overline{\mathbf{A}}}$ | III\ 🗊            | _ <b>0</b> |
| 🌣 Mais visitados 🛛 🙉 Expresso Li                                 | ivre [Express               | 📷 Identidade Digi         | tal Para 👸 HOMOLOGAÇÃO GP 🐞 GPN                  | A - Gestão de Patri 🌘 Gestão Pa   | trimonial de 🤇 | http://www.solicitaca      | G Google | e 🌘 http://ww | w.legislacao uro | Atas de Registro de Pr 👿 | CPE - Gestão do Patri AH Revista A                    | venturas na                      |                   | >>         |
| <b>≪GPM</b>                                                      |                             |                           |                                                  |                                   |                |                            |          | CRISTIAN      | ALBERTO PEREIRA  | BRANCO ( SEAP/GS/DG/DET  | 0/RL - SEJU - SEAP - ) sua sessão ex                  | pira em: 29:17 🛛 🕋               | ?                 | ڻ<br>ا     |
|                                                                  |                             | Entrada de                | Itens Pesquisar                                  |                                   |                |                            |          |               |                  |                          | 🖀 Inicial 🗇 Entrada d                                 | e Itens 🔹 Consultar E            | ntrada de Iti     | ens        |
| 希 Inicial                                                        |                             |                           |                                                  |                                   |                |                            |          |               |                  |                          |                                                       |                                  |                   |            |
| O Verificar Pendências                                           |                             | Consultar Ite             | ens Entrada                                      |                                   |                |                            |          |               |                  |                          |                                                       |                                  |                   |            |
| 🌣 Configuração                                                   | <                           | CLASSE:                   |                                                  | S                                 | JBCLASSE:      |                            |          |               |                  | Descrição do Item (res   | umo):                                                 |                                  |                   |            |
| 🏷 Entrada de Itens                                               | <                           | Selecione                 |                                                  | *                                 | Selecione      |                            |          |               | •                |                          |                                                       |                                  |                   |            |
| 📎 Patrimônio                                                     | <                           | Órgão/Entidade/U          | nidade (sigla):                                  | с                                 | adastro:       |                            |          |               |                  | Origem de Entrada:       |                                                       |                                  |                   |            |
| Processos                                                        | <                           | SEED/001                  |                                                  |                                   | Todos          |                            |          |               | -                | Todos                    |                                                       |                                  | *                 |            |
| 🏷 Depreciação                                                    | <                           | Estado do Bem:            |                                                  | D                                 | ata Cadastro:  |                            |          |               |                  | Processo Licitatório:    |                                                       |                                  |                   |            |
| 📎 Relatórios                                                     | <                           | Selecione                 |                                                  | •                                 | -              |                            |          |               |                  |                          |                                                       |                                  |                   |            |
|                                                                  |                             | Empenho:                  |                                                  |                                   |                |                            |          |               |                  |                          |                                                       |                                  |                   |            |
|                                                                  |                             |                           |                                                  |                                   |                |                            |          |               |                  |                          |                                                       |                                  |                   |            |
|                                                                  |                             |                           |                                                  |                                   |                |                            |          |               |                  |                          |                                                       |                                  |                   |            |
|                                                                  |                             | Pesquisar c               | com Hierarquia                                   |                                   |                |                            |          |               |                  |                          |                                                       |                                  |                   |            |
|                                                                  |                             | Pesquisar                 | Νονο                                             |                                   |                |                            |          |               |                  |                          |                                                       |                                  |                   |            |
|                                                                  |                             |                           |                                                  |                                   |                |                            |          |               |                  |                          |                                                       |                                  |                   |            |
|                                                                  |                             |                           |                                                  |                                   |                |                            |          |               |                  |                          |                                                       |                                  |                   |            |
|                                                                  |                             | Lote                      | Descrição do Item (resumo)                       | Órgão/Entidade/Unidade (sigl      | a) Origem      | SubClasse                  | Estado   | Valor         | Cadastro         | Plaqueta                 | Incorporação                                          | Data Cadastro                    | Editar            |            |
|                                                                  |                             | 5668180                   | IMPRESSORA LEXMARK MX 522- SEED/NII              | SEED/001                          | MANUAL         | IMPRESSORA EM GERAL        | Novo     | R\$ 2.724,31  | Incorporado      | 100000976699             | Tipo: Aquisição / Destino: 001 /<br>Código : 10042081 | 13/02/2019 19:33                 |                   |            |
|                                                                  |                             | 5668180                   | IMPRESSORA LEXMARK MX 522- SEED/NII              | SEED/001                          | MANUAL         | IMPRESSORA EM GERAL        | Novo     | R\$ 2.724,31  | Incorporado      | 100000976700             | Tipo: Aquisição / Destino: 001 /<br>Código : 10042081 | 13/02/2019 19:33                 |                   |            |
|                                                                  |                             | 5668180                   | IMPRESSORA LEXMARK MX 522- SEED/NII              | SEED/001                          | MANUAL         | IMPRESSORA EM GERAL        | Novo     | R\$ 2.724,31  | Incorporado      | 100000976701             | Tipo: Aquisição / Destino: 001 /<br>Código : 10042081 | 13/02/2019 19:33                 |                   |            |
|                                                                  |                             | 5668180                   | IMPRESSORA LEXMARK MX 522- SEED/NII              | SEED/001                          | MANUAL         | IMPRESSORA EM GERAL        | Novo     | R\$ 2.724,31  | Incorporado      | 100000976702             | Tipo: Aquisição / Destino: 001 /<br>Código : 10042081 | 13/02/2019 19:33                 |                   |            |
|                                                                  |                             | 5668180                   | IMPRESSORA LEXMARK MX 522- SEED/NII              | SEED/001                          | MANUAL         | IMPRESSORA EM GERAL        | Novo     | R\$ 2.724,31  | Incorporado      | 100000976703             | Tipo: Aquisição / Destino: 001 /<br>Código : 10042081 | 13/02/2019 19:33                 |                   | v          |
| O Digite aqui para                                               | pesquisar                   | Q                         | 🗢 😑 💼 单                                          |                                   |                |                            |          |               |                  |                          |                                                       | ヘ 받 ↓× 29                        | 17:49<br>/04/2019 | $\Box$     |

| <u>E</u> ditar E <u>x</u> ibir <u>H</u> istórico Fa <u>v</u> oritos | <u>F</u> erramentas Aj <u>u</u> da |                                                   |                                      |            |                             |          |               |               |                            |                                                       |                            | e     |
|---------------------------------------------------------------------|------------------------------------|---------------------------------------------------|--------------------------------------|------------|-----------------------------|----------|---------------|---------------|----------------------------|-------------------------------------------------------|----------------------------|-------|
| Solicitações 🛛 🗙 🖗                                                  | Expresso Livre [Express            | so Mail] 🛛 🛛 🔛 Central de Segurança               | × 🥡 GPM - Gestão de Patrimôn         | io M 🗙 🛛 🖸 | Lancha que levava Carol Bit | ten ×    | +             |               |                            |                                                       |                            |       |
| C' D                                                                | (i) www.treiname                   | nto. <b>gpm.pr.gov.br</b> /gpm/pages/itemEntrada/ | consulta/listar_item_entrada.jsf?wi  | ndowld=f28 |                             |          |               |               |                            | 110% 👓 🖾 🔂                                            | $\mathbf{\overline{\tau}}$ | lii\  |
| visitados 🛛 🤕 Expresso Livre [Express                               | is 👔 Identidade Dig                | gital Para 👹 HOMOLOGAÇÃO GP 🐞 GPN                 | /l - Gestão de Patri 🌘 Gestão Patrin | nonial de  | http://www.solicitaca       | G Google | e 🌘 http://ww | ww.legislacao | UFC Atas de Registro de Pr | 👿 CPE - Gestão do Patri AH Revista A                  | Aventuras na               |       |
| gpm 🛛                                                               |                                    |                                                   |                                      |            |                             |          | CRISTIAN      | ALBERTO PERE  | IRA BRANCO ( SEAP/GS/DG    | ;/DETO/RL - SEJU - SEAP - ) sua sessão ex             | çpira em: 29:47 🛛 🕋        | ?     |
|                                                                     |                                    |                                                   |                                      |            |                             |          |               |               |                            |                                                       |                            |       |
|                                                                     |                                    |                                                   |                                      |            |                             |          |               |               |                            |                                                       |                            |       |
|                                                                     |                                    |                                                   |                                      |            |                             |          |               |               |                            |                                                       |                            |       |
|                                                                     | Lote                               | Descrição do Item (resumo)                        | Órgão/Entidade/Unidade (sigla)       | Origem     | SubClasse                   | Estado   | Valor         | Cadastro      | Plaqueta                   | Incorporação                                          | Data Cadastro              | Ed    |
|                                                                     | 5668180                            | IMPRESSORA LEXMARK MX 522- SEED/NII               | SEED/001                             | MANUAL     | IMPRESSORA EM GERAL         | Novo     | R\$ 2.724,31  | Incorporado   | 100000976699               | Tipo: Aquisição / Destino: 001 /<br>Código : 10042081 | 13/02/2019 19:33           |       |
|                                                                     | 5668180                            | IMPRESSORA LEXMARK MX 522- SEED/NII               | SEED/001                             | MANUAL     | IMPRESSORA EM GERAL         | Novo     | R\$ 2.724,31  | Incorporado   | 100000976700               | Tipo: Aquisição / Destino: 001 /<br>Código : 10042081 | 13/02/2019 19:33           |       |
|                                                                     | 5668180                            | IMPRESSORA LEXMARK MX 522- SEED/NII               | SEED/001                             | MANUAL     | IMPRESSORA EM GERAL         | Novo     | R\$ 2.724,31  | Incorporado   | 100000976701               | Tipo: Aquisição / Destino: 001 /<br>Código : 10042081 | 13/02/2019 19:33           |       |
|                                                                     | 5668180                            | IMPRESSORA LEXMARK MX 522- SEED/NII               | SEED/001                             | MANUAL     | IMPRESSORA EM GERAL         | Novo     | R\$ 2.724,31  | Incorporado   | 100000976702               | Tipo: Aquisição / Destino: 001 /<br>Código : 10042081 | 13/02/2019 19:33           |       |
|                                                                     | 5668180                            | IMPRESSORA LEXMARK MX 522- SEED/NII               | SEED/001                             | MANUAL     | IMPRESSORA EM GERAL         | Novo     | R\$ 2.724,31  | Incorporado   | 100000976703               | Tipo: Aquisição / Destino: 001 /<br>Código : 10042081 | 13/02/2019 19:33           |       |
|                                                                     | 5668180                            | IMPRESSORA LEXMARK MX 522- SEED/NII               | SEED/001                             | MANUAL     | IMPRESSORA EM GERAL         | Novo     | R\$ 2.724,31  | Pendente      | 100000976704               | Tipo: Aquisição / Destino: 001 /<br>Código : 10042081 | 13/02/2019 19:33           | é     |
|                                                                     | 5668180                            | IMPRESSORA LEXMARK MX 522- SEED/NII               | SEED/001                             | MANUAL     | IMPRESSORA EM GERAL         | Novo     | R\$ 2.724,31  | Incorporado   | 100000976705               | Tipo: Aquisição / Destino: 001 /<br>Código : 10042081 | 13/02/2019 19:33           |       |
|                                                                     | 5668180                            | IMPRESSORA LEXMARK MX 522- SEED/NII               | SEED/001                             | MANUAL     | IMPRESSORA EM GERAL         | Novo     | R\$ 2.724,31  | Incorporado   | 100000976706               | Tipo: Aquisição / Destino: 001 /<br>Código : 10042081 | 13/02/2019 19:33           |       |
|                                                                     | 5668180                            | IMPRESSORA LEXMARK MX 522- SEED/NII               | SEED/001                             | MANUAL     | IMPRESSORA EM GERAL         | Novo     | R\$ 2.724,31  | Incorporado   | 100000976707               | Tipo: Aquisição / Destino: 001 /<br>Código : 10042081 | 13/02/2019 19:33           |       |
|                                                                     | 5668180                            | IMPRESSORA LEXMARK MX 522- SEED/NII               | SEED/001                             | MANUAL     | IMPRESSORA EM GERAL         | Novo     | R\$ 2.724,31  | Incorporado   | 100000976708               | Tipo: Aquisição / Destino: 001 /<br>Código : 10042081 | 13/02/2019 19:33           |       |
|                                                                     |                                    |                                                   |                                      |            |                             |          |               |               |                            |                                                       |                            |       |
|                                                                     |                                    |                                                   | 90                                   | e 15/5     | 4 5 6 7                     | 8 9      | 10 11 1       | 2 13 🍽        | PI                         |                                                       |                            |       |
|                                                                     |                                    |                                                   |                                      |            |                             |          |               |               |                            |                                                       |                            |       |
|                                                                     | Excluir                            |                                                   |                                      |            |                             |          |               |               |                            |                                                       |                            |       |
|                                                                     |                                    |                                                   |                                      |            |                             |          |               |               |                            |                                                       |                            |       |
|                                                                     |                                    |                                                   |                                      |            |                             |          |               |               |                            |                                                       |                            |       |
| Celepar.<br>1 4 60 de 22/04/2019 às 11:45                           |                                    |                                                   |                                      |            |                             |          |               |               |                            |                                                       |                            |       |
| as as 11.45                                                         |                                    |                                                   |                                      |            |                             |          |               |               |                            |                                                       |                            | 17:49 |